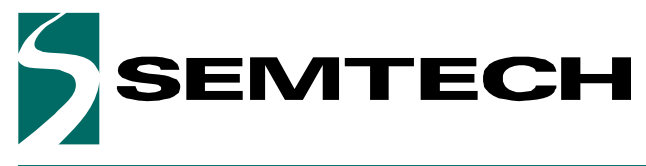

**Evaluation Kit for SX8724S Data Acquisition System** 

**ADVANCED COMMUNICATIONS & SENSING** 

USER GUIDE

# SX8724SEVK USER GUIDE

## Evaluation Kit for SX8724S Data Acquisition System

### Description

The SX8724SEVK is a platform for SX8724S evaluation and sensing application prototyping. It consists of a single board with the ZoomingADC device interfaced to the computer through a USB gateway.

All SX8724S I/Os are available and placed on breakout pads for easy access. The tool is intended to be the interface between the sensor and the PC in order to ease the handling of the SX8724S.

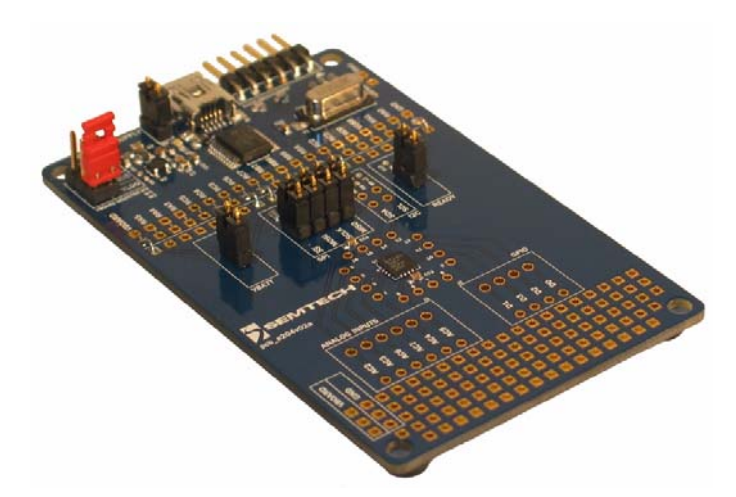

### **Equipment Needed**

- PC with Windows XP or a latest version
- Powered USB 2.0 port

#### **Ordering Informations**

| EVK Part Number | Function                 |  |  |  |  |
|-----------------|--------------------------|--|--|--|--|
| SX8724SEVK      | SX8724S (SPI) Evaluation |  |  |  |  |

#### Features

- Evaluation Board
  - Directly connects most types of sensors
  - Extended temperature range from -40 to 125°C
  - 2.4V to 5.5V operation
  - Supply from 5V USB, externally or regulated 3.3V
  - USB interface with gateway to the SX8724S
  - On board master MCU with flash memory, access to all IO
  - Prototyping area
  - I/Os, board supplies and grounds placed on pads
- Graphical User Interface
  - Easy settings through registers and controls
  - System and device performance analysis tool
  - Save and load configurations
  - Log to file
- SX8724S ZoomingADC System Evaluation
  - Up to 16-bit differential data acquisition
  - Programmable gain: (1/12 to 1000)
  - Sensor offset compensation up to 15 times full scale of input signal
  - 3 differential or 6 single-ended signal inputs
  - Programmable Resolution versus Speed versus Supply current
  - External reference input voltage
  - Internal reference output
  - Digital outputs to bias sensors
  - Low-power (250 uA for 16b @ 500 S/s)
- Digital Interface
  - Access to SPI signal
  - ADC conversion ready
  - 2 GPIO
  - Possibility to chain boards on the same bus
- Application Examples in this User Guide
  - Interfacing your first pressure sensor

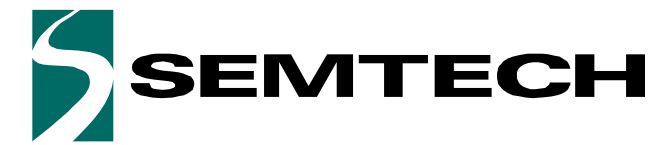

**Evaluation Kit for SX8724S Data Acquisition System** 

**ADVANCED COMMUNICATIONS & SENSING** 

### **USER GUIDE**

Page

### **TABLE OF CONTENT**

#### Section

| GETTING                                                                                                    | G STARTED                                                                                                    | 4                                                                    |
|----------------------------------------------------------------------------------------------------|----------------------------------------------------------------------------------------------------|----------------------------------------------------------------------|
| 1<br>2<br>3<br>4<br>4.1<br>5                                                                                       | Introduction.<br>Evaluation Kit Contents .<br>Board Overview .<br>Software Installation .<br>About Microsoft .NET Framework.<br>Board Connection and Drivers Installation (first time) .                                                                                                    | 4<br>5<br>6<br>7<br>8                                                |
| HARDWA                                                                                                    | ARE DESCRIPTION                                                                                                    | 9                                                                    |
| 6<br>7<br>7.1<br>8<br>8.1<br>8.2<br>9<br>9.1<br>10<br>11                                                           | Board Schematic .<br>User Interfaces .<br>Prototyping Area .<br>Power Supply .<br>Power Sources Specifications .<br>Power Supply Selection .<br>USB Interface .<br>Gateway to SX8724S .<br>EVK Bill of Materials List .<br>Board Physical Dimensions .                                                                                                    | 9<br>10<br>11<br>12<br>12<br>13<br>14<br>14<br>16<br>18              |
| GRAPHIC                                                                                                    | CAL USER INTERFACE                                                                                                    | 19                                                                   |
| 12<br>13<br>13.1<br>13.2<br>13.3<br>13.4<br>13.5<br>13.6<br>13.7<br>13.8<br>14<br>14.1<br>14.2<br>14.3<br>15<br>16 | Software Tool Overview .         Main Window .         Menu Tool Bar.         Window Tool Bar.         Status Bar .         ZoomingADC controls.         Voltage Control .         Estimated Device Performances.         Display Chart.         Log Data to File.         ZoomingADC data display panel.         Histogram Panel - Noise Analysis.         Measured System Performances         Registers Display Window.         Vorification Mode Window | 19<br>20<br>22<br>23<br>24<br>27<br>29<br>30<br>31<br>32<br>34<br>34 |
| Applica                                                                                                    | TION EXAMPLES                                                                                                    | 35                                                                   |
| 17<br>17.1<br>17.2<br>17.3<br>17.4                                                                                 | Interfacing your first pressure sensor .<br>Introduction .<br>Pressure Sensor .<br>Using the Evaluation Board and the GUI .<br>Reading the sensor using the GUI .                                                                                                    | 35<br>35<br>35<br>39<br>40                                           |

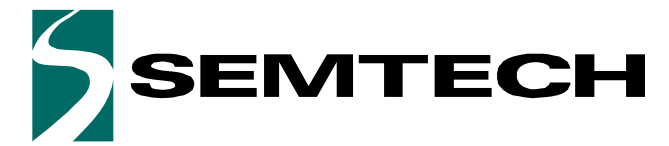

Evaluation Kit for SX8724S Data Acquisition System

**ADVANCED COMMUNICATIONS & SENSING** 

#### **USER GUIDE**

Page

### **TABLE OF CONTENT**

#### Section

| 17.5  | Reference Voltage Selection           |
|-------|---------------------------------------|
| 17.6  | ZoomingADC <sup>™</sup> Configuration |
| 17.7  | ADC Configuration                     |
| 17.8  | Noise Cancellation                    |
| 17.9  | LSB Equivalence                       |
| 17.10 | ZoomingADC <sup>™</sup> Benefits      |

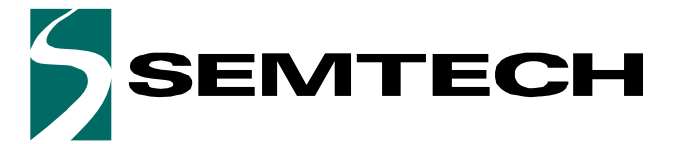

**Evaluation Kit for SX8724S Data Acquisition System** 

#### **ADVANCED COMMUNICATIONS & SENSING**

USER GUIDE

### **GETTING STARTED**

### 1 Introduction

This section describes a typical configuration for operating the evaluation board of the SX8724S with ZoomingADC.

The SX8724S is a signal conditioner based on Semtech's ultra low power ZoomingADC<sup>™</sup> technology. It directly connects most types of miniature sensors with a general purpose microcontroller.

The SX8724SEVK is a USB based evaluation tool designed to allow simple and easy evaluation of the suitability of the SX8724S device for a given application.

The analog input signal can be entered either in differential or single ended. Refer to the datasheet for the impact of driving an analog input in single or in differential.

### 2 Evaluation Kit Contents

The SX8724SEVK evaluation kit consists of:

- a "Read me first" sheet
- an Evaluation Board
- one USB cable
- a CDROM containing:
  - Software Installer including MS.NET framework 3.5 and USB drivers
  - SX8724SEVK User Guide (this document)

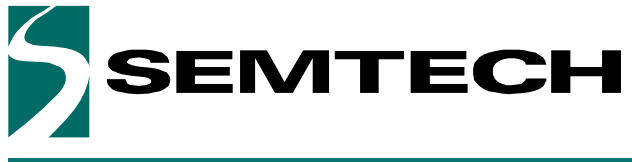

**Evaluation Kit for SX8724S Data Acquisition System** 

**ADVANCED COMMUNICATIONS & SENSING** 

USER GUIDE

### **3 Board Overview**

The picture below describes the main zones and functions accessible on the SX8724SEVK.

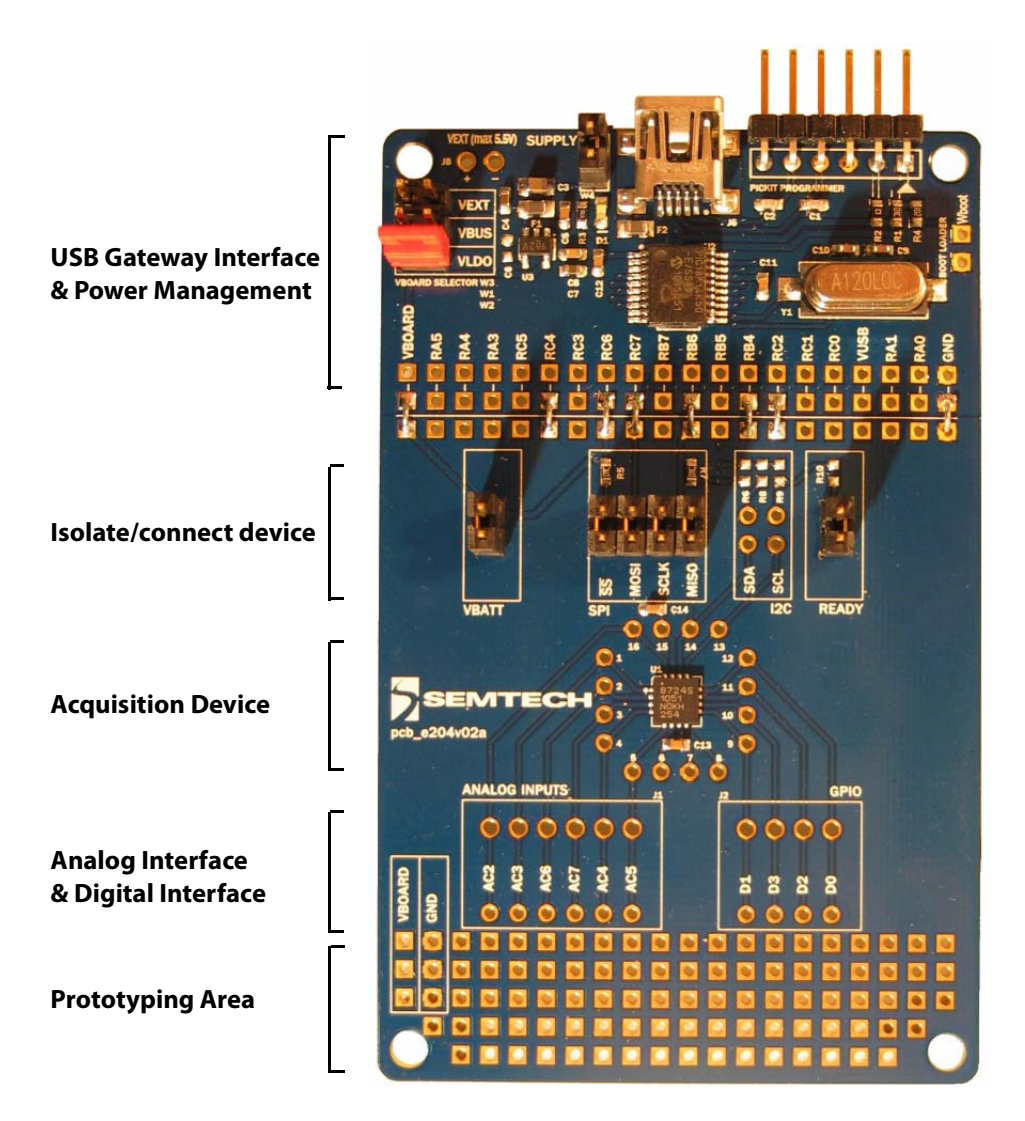

Figure 1. SX8724SEVK Board Overview

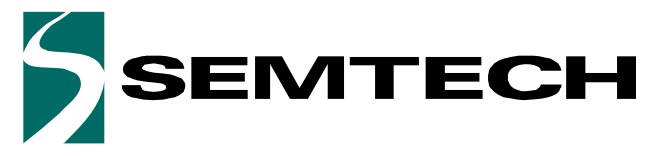

**Evaluation Kit for SX8724S Data Acquisition System** 

### **ADVANCED COMMUNICATIONS & SENSING**

USER GUIDE

### 4 Software Installation

If the evaluation kit is supplied with an insert sheet, follow the instruction on the insert sheet. The latest software revision can be downloaded on Semtech website.

1. Put the CDROM in your computer and browse the contents of the CD, open the *SX8724xEvaluationKitSetup.exe file* manually. It can be found in the root of the CD-ROM. Click on *Next>* to start the installation

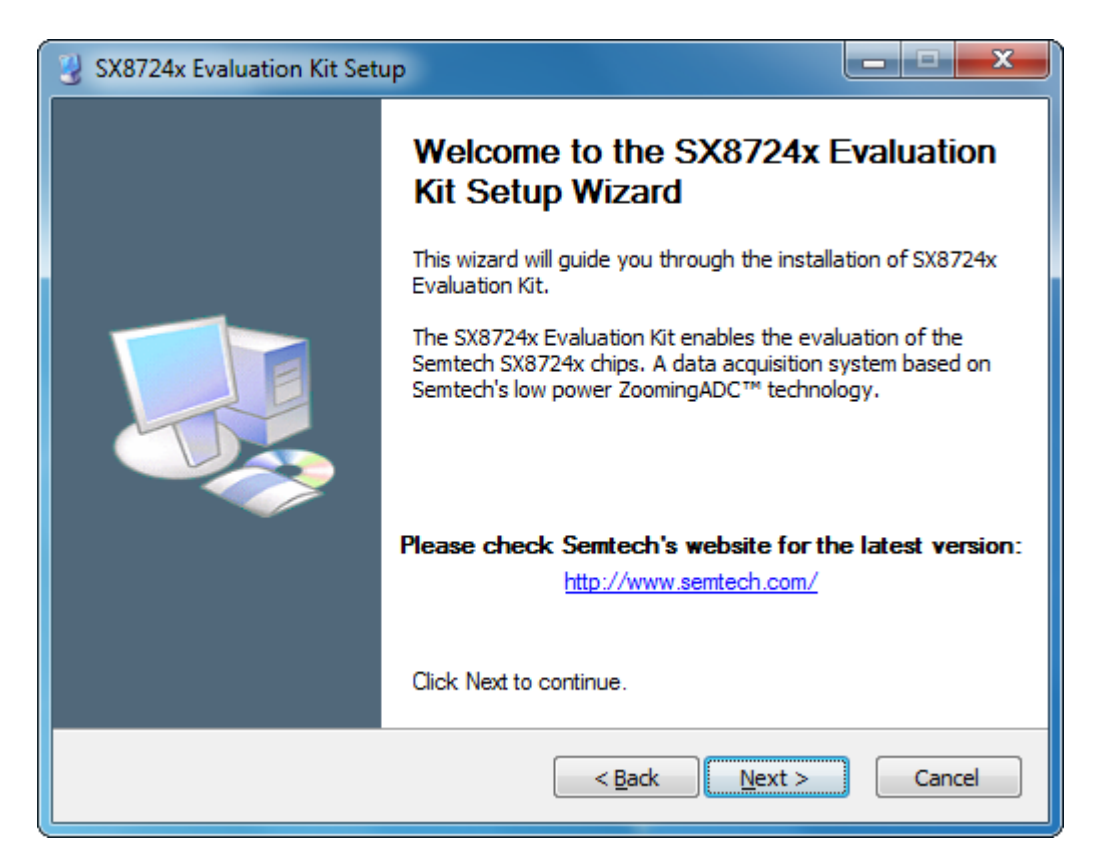

Figure 2. Installation Screen

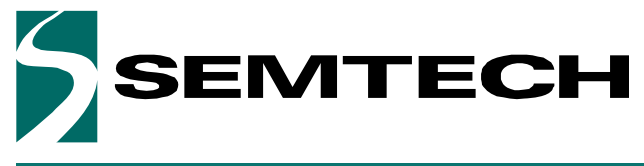

**USER GUIDE** 

Evaluation Kit for SX8724S Data Acquisition System

#### **ADVANCED COMMUNICATIONS & SENSING**

2. Choose the installation directory. The software must be installed on a local directory. Click on *Next*> to confirm the path.

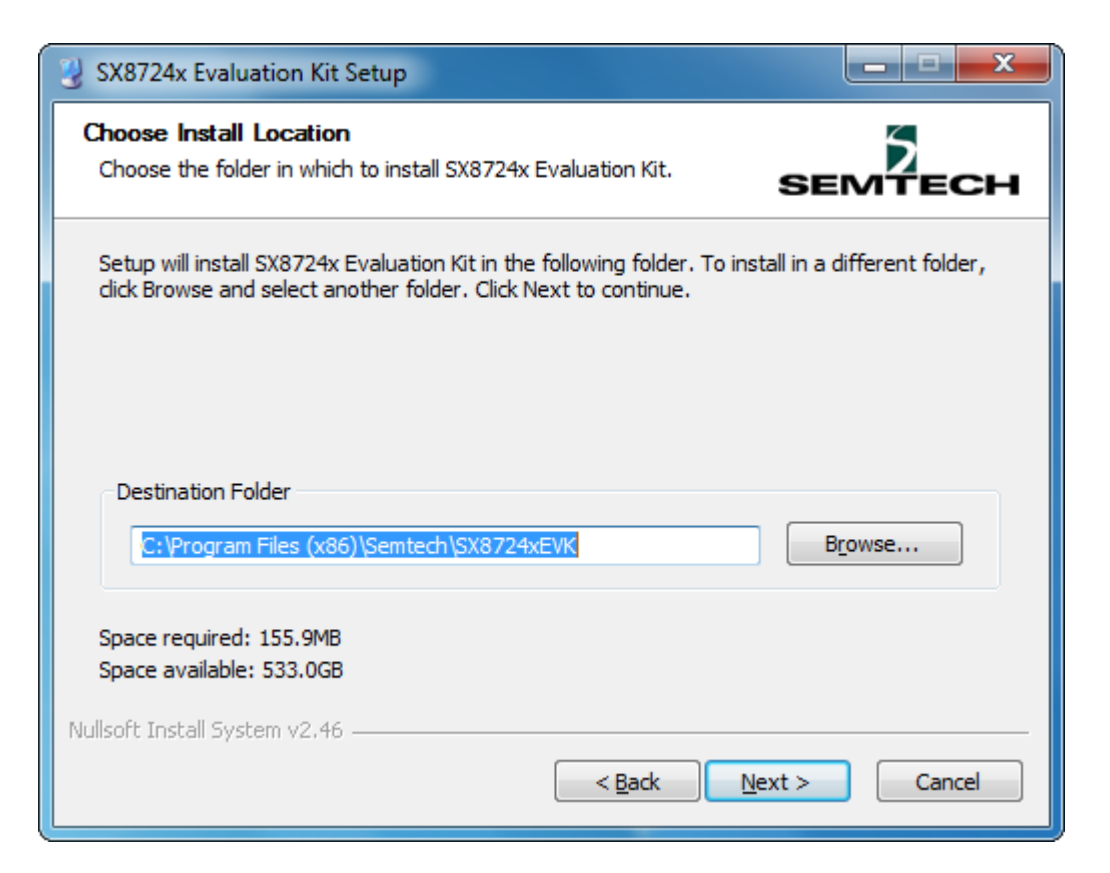

Figure 3. Software Install Location

- 3. Follow the on-screen installation guidelines until the process is completed. Please note that *.NET Framework 3.5* and the PIC USB driver will be automatically installed if not detected on your computer. (Administrator rights may be needed).
- 4. The GUI software and .Net Framework are now installed on your computer.

#### 4.1 About Microsoft .NET Framework

The *Microsoft .NET Framework 3.5* is required to run the software. The software installer will install the it automatically if not present on your computer.

Details and installation information about the *.NET Framework* are available on Microsoft web site (http://www.microsoft.com). Then go to the Download section.

There are multiple versions of the .NET Framework available from Microsoft, and they can be installed side-byside on the same computer. Contact your system administrator for more details.

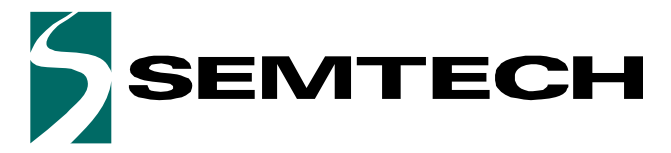

**USER GUIDE** 

**Evaluation Kit for SX8724S Data Acquisition System** 

**ADVANCED COMMUNICATIONS & SENSING** 

### 5 Board Connection and Drivers Installation (first time)

- 1. Connect the board to the PC with the USB interface. The board is powered via the USB and will be detected as new USB peripheral. Choose the *"Install the software automatically (Recommended)"* option and click on the *Next*> button.
- 2. Windows will search for the associated driver and install the board as new peripheral.
- 3. Follow the on-screen installation guidelines until the process is completed. Driver compatibility screens may appear during the installation procedure. Validate always by clicking the *"Continue Anyway button"*:
- 4. The drivers are now installed. The board and its dedicated software are ready to be used. Launch *SX8724xEVK* software from the Windows Start menu.

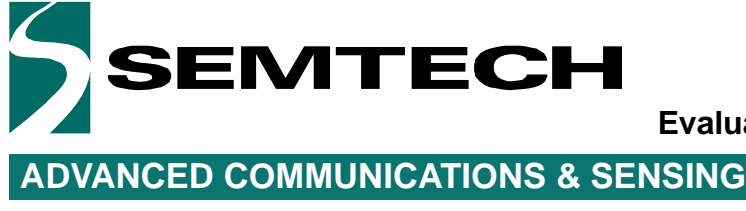

Evaluation Kit for SX8724S Data Acquisition System

#### USER GUIDE

### **HARDWARE DESCRIPTION**

### 6 Board Schematic

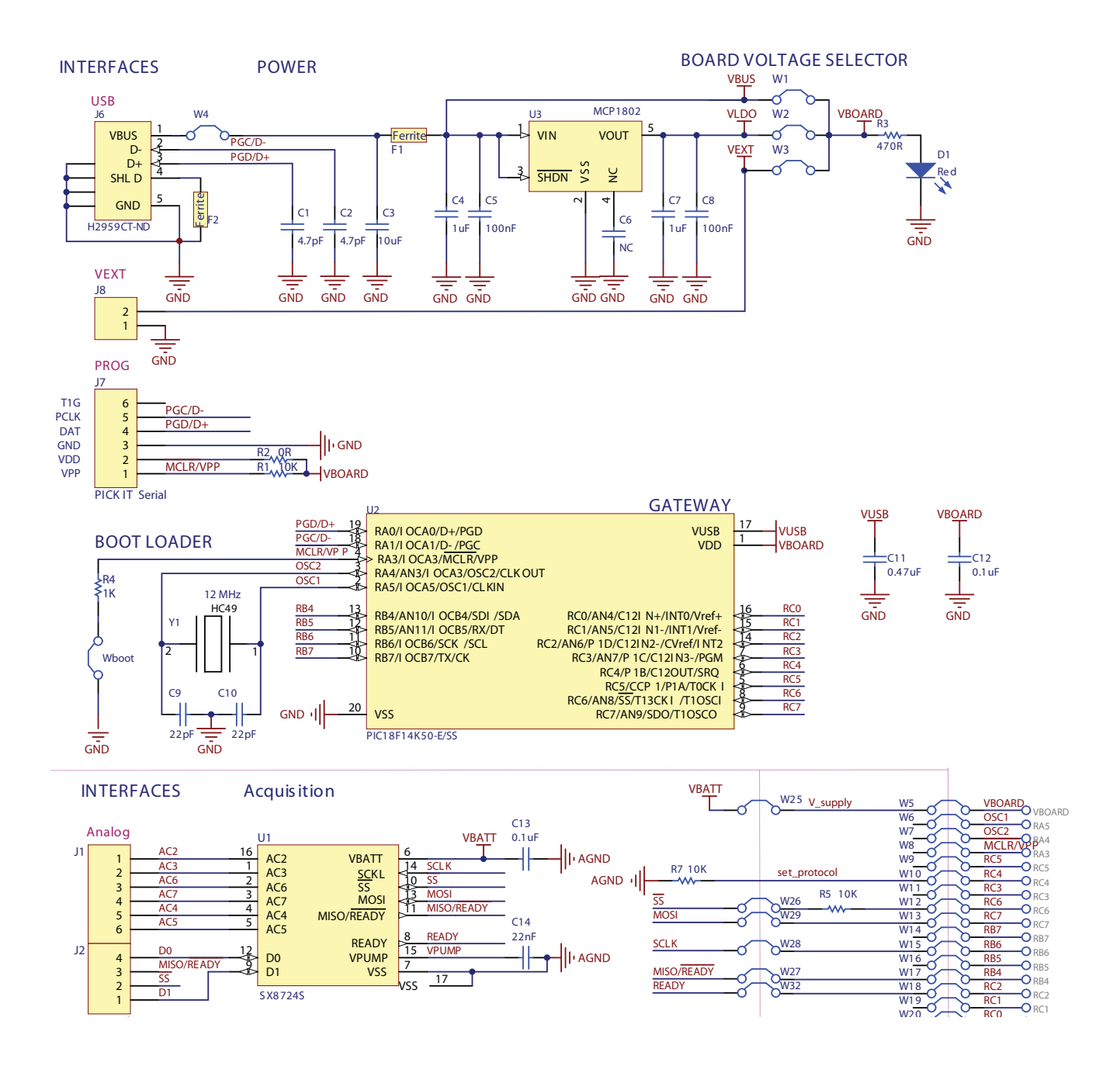

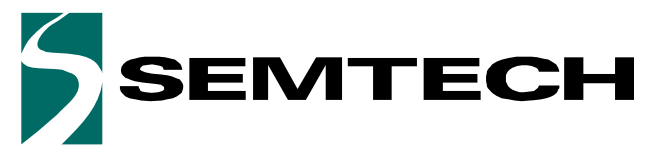

**Evaluation Kit for SX8724S Data Acquisition System** 

**ADVANCED COMMUNICATIONS & SENSING** 

USER GUIDE

### User Interfaces

7

The analog interface gives access to the ZoomingADC inputs. The digital interface gives access to the GPIO pins, the PC gateway connections and the power supplies. The analog and digital connections are available on single row 2.54mm connectors and on the bare PCB next to the prototyping area.

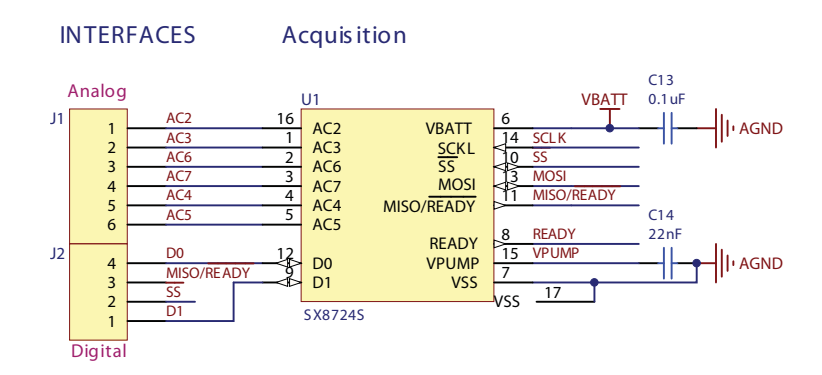

Figure 4. Analog Interface Schematic

The connections points are available for industrial PCB terminal blocks and on the bare PCB next to the SX8724S

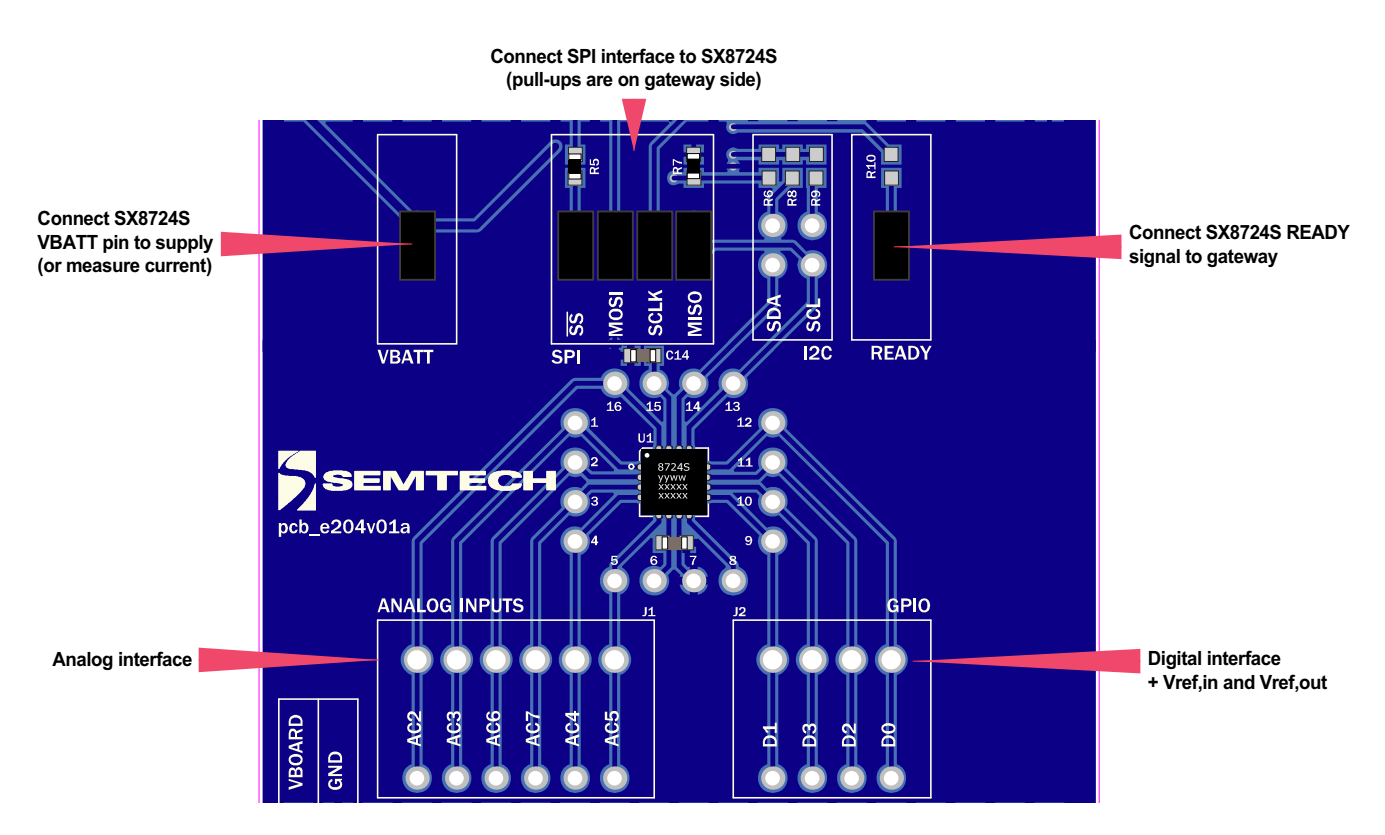

Figure 5. SX8724S Interface on the Board

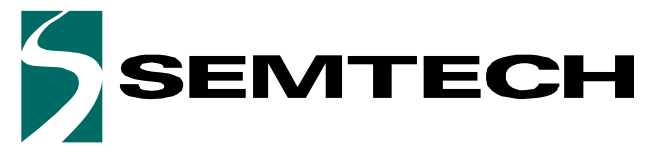

**USER GUIDE** 

Evaluation Kit for SX8724S Data Acquisition System

**ADVANCED COMMUNICATIONS & SENSING** 

#### 7.1 Prototyping Area

Using the prototyping area, one can set its own application only using the SX8724S and bypassing the onboard gateway.

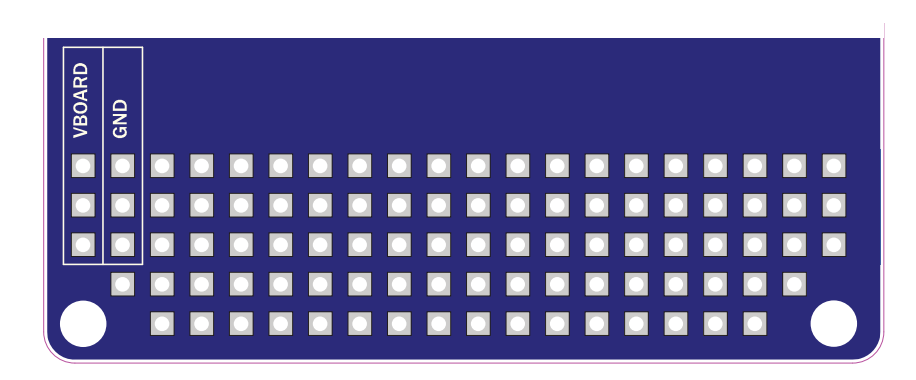

Figure 6. Prototyping Area

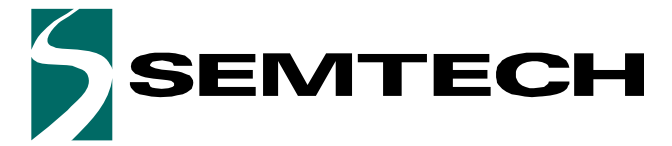

**Evaluation Kit for SX8724S Data Acquisition System** 

### **ADVANCED COMMUNICATIONS & SENSING**

USER GUIDE

### 8 Power Supply

The board provides different power supply voltage possibilities; the following paragraphs describe how to configure and use them.

#### 8.1 **Power Sources Specifications**

The board can be powered through three different sources:

- 1. VBUS: USB power coming from the PC.
- 2. VLDO: 3.3V Regulated voltage.
- 3. VEXT: External source applied on VEXT interface.

Input analog voltages specified in the device datasheet.

| Voltage range                    | Min | Тур | Max | Unit | Comment                      |  |  |  |
|----------------------------------|-----|-----|-----|------|------------------------------|--|--|--|
| VBUS                             | 4.5 | 5   | 5.5 | V    | DC, Unregulated              |  |  |  |
| VLDO <sup>1</sup>                |     | 3.3 |     | V    | DC, Regulated                |  |  |  |
| VEXT                             | 2.4 | -   | 5.5 | V    | DC, Unregulated <sup>2</sup> |  |  |  |
| Board current driving capability |     |     |     |      |                              |  |  |  |
|                                  | -   |     | 100 | mA   |                              |  |  |  |

#### Table 1. Power Sources Specifications

1. Temperature range from -40 to 85°C

2. External power supply

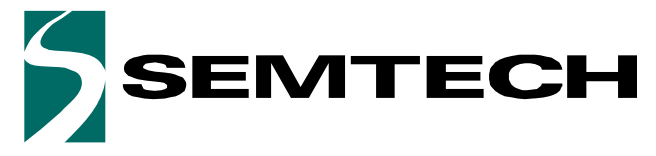

**Evaluation Kit for SX8724S Data Acquisition System** 

#### **ADVANCED COMMUNICATIONS & SENSING**

USER GUIDE

#### 8.2 Power Supply Selection

Available supply voltages vs. selected power source is described below.

IMPORTANT NOTICE

- DO NEVER CONNECT VEXT JUMPER IF EXTERNAL VOLTAGE IS HIGHER THAN 5.5VDC.
- CONNECT ONLY ONE JUMPER ON THIS SELECTOR

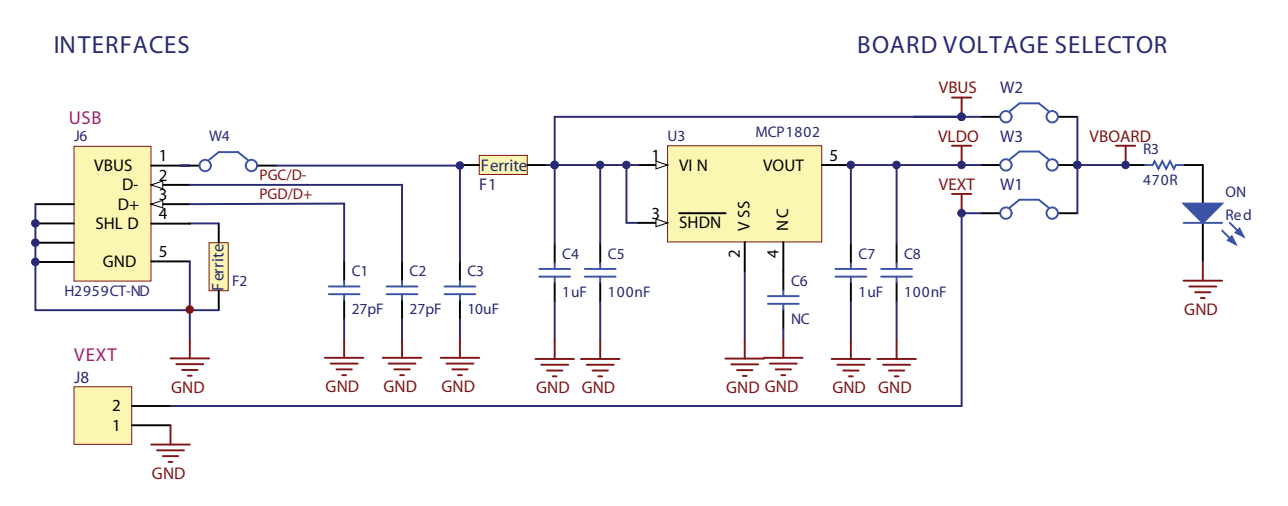

Figure 7. Power Supply Schematic

The picture below shows the selector. User should place the jumper on the desired SX8724S supply voltage value.

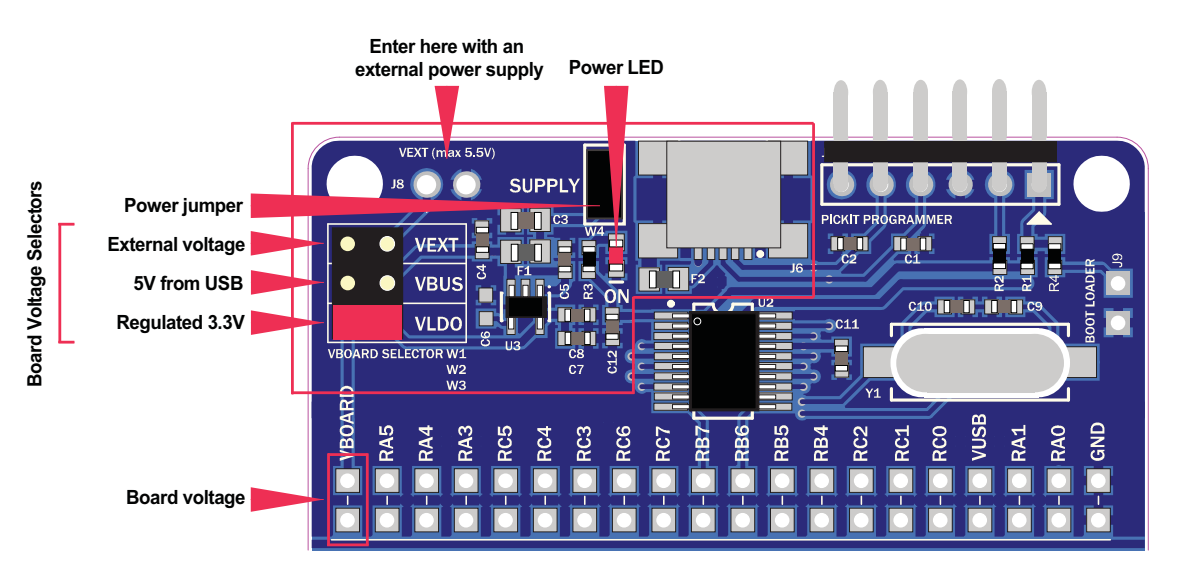

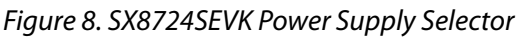

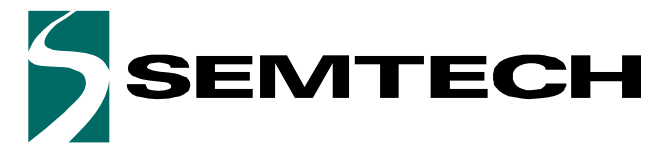

**Evaluation Kit for SX8724S Data Acquisition System** 

#### **ADVANCED COMMUNICATIONS & SENSING**

USER GUIDE

### 9 USB Interface

#### 9.1 Gateway to SX8724S

The USB gateway is a complete interface to drive the SX8724S on the board. The knowledge, implementation or modification of this gateway is not required for evaluation.

This interface is used to communicate with the GUI, but can also enable automation with external processes such as Python, MATLAB, and LabVIEW.

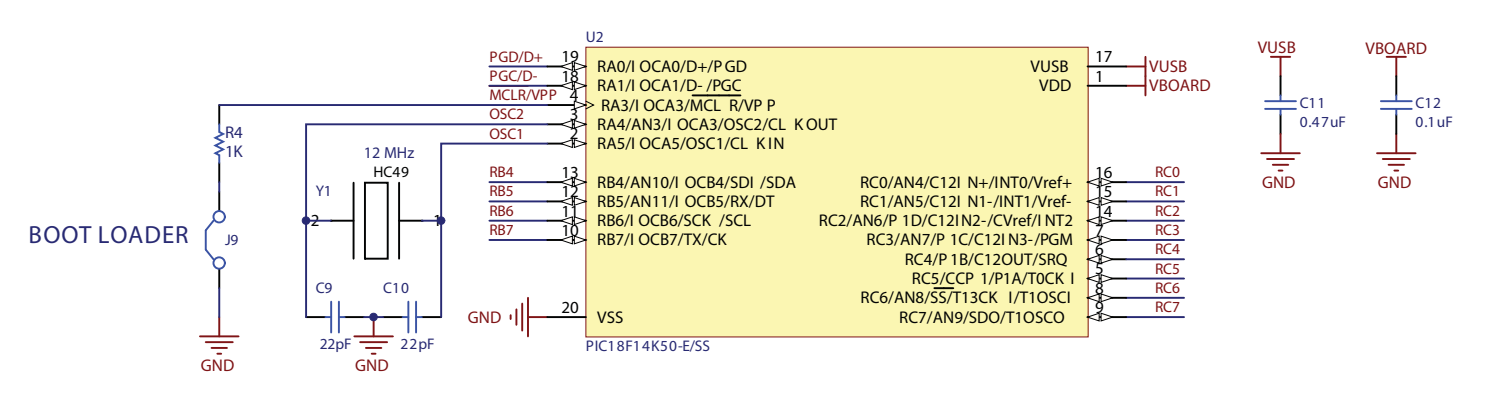

Figure 9. PIC Gateway Schematic

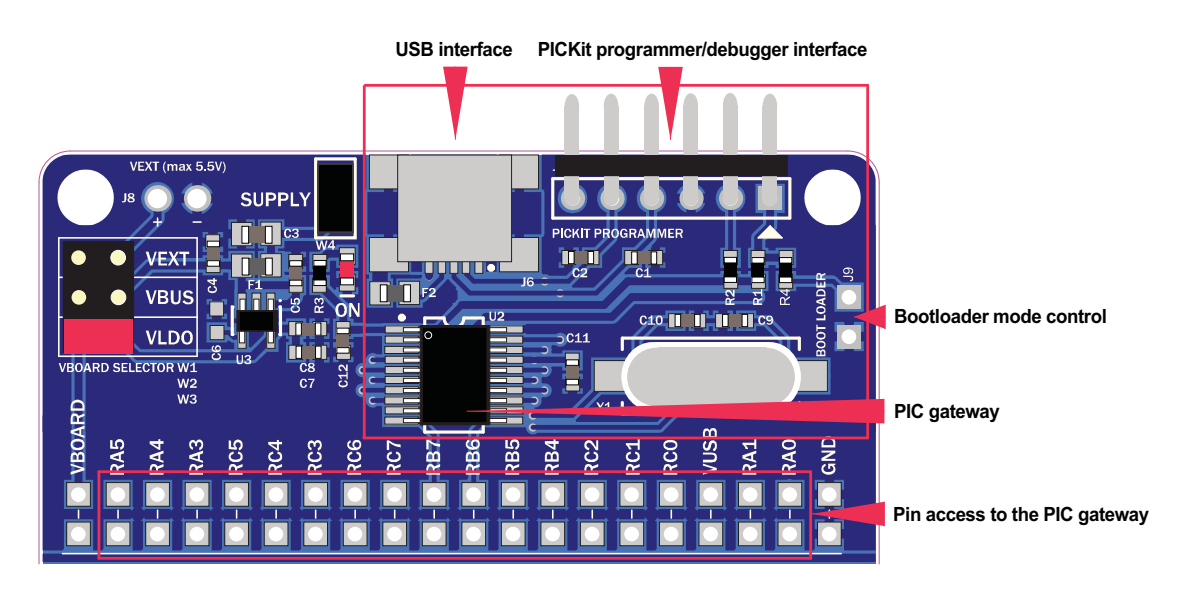

Figure 10. PIC Gateway on the Board

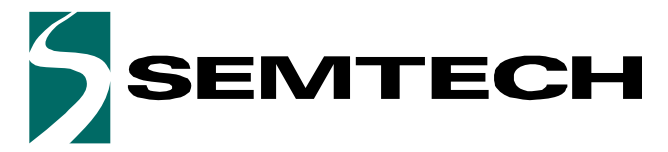

**Evaluation Kit for SX8724S Data Acquisition System** 

#### **ADVANCED COMMUNICATIONS & SENSING**

USER GUIDE

#### 9.1.1 Bootloader Mode

The BOOT LOADER (J9) jumper allows the user to set the onboard PIC18F14K50 in bootloader mode and to program it. One can then update the gateway with the latest driver from Semtech website or set its own solution<sup>1</sup> using the SPI interface (see **7.1. Prototyping Area**).

By default, the jumper is not connected.

To enter in bootloader mode, shortcut the BOOT LOADER (J9) jumper and restart the PIC by unplug-plug the SUPPLY jumper or disconnect-connect the USB cable (see **Figure 10 on page 14**).

#### 9.1.2 PICkit Programming Interface

This interface is used to program the board with a Microchip PICkit 3 Programmer/Debugger.

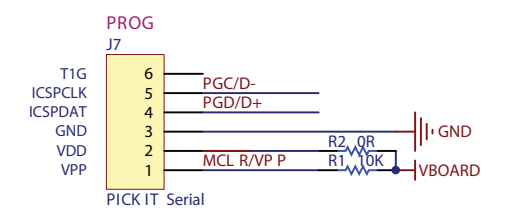

Figure 11. PICKIT Programmer Interface

1. Semtech does not provide support for modified Gateway software other than the official releases available on the website.

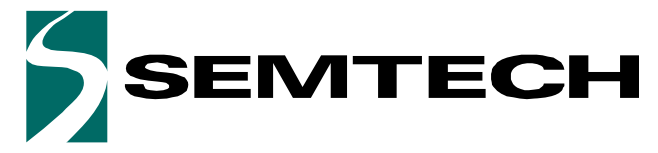

Evaluation Kit for SX8724S Data Acquisition System

**ADVANCED COMMUNICATIONS & SENSING** 

**USER GUIDE** 

### 10 EVK Bill of Materials List

#### Table 2. SX8724SEVK Bill of Material

| Val     | Package                                   | Description                                                                                                    | Manufacturer                                                                                                    | Part#                                                                                                    |
|---------|-------------------------------------------|----------------------------------------------------------------------------------------------------|----------------------------------------------------------------------------------------------------|----------------------------------------------------------------------------------------------------|
| ·       | ·                                         |                                                                                                    |                                                                                                    |                                                                                                    |
|         | MLPQ-16 4x4                               | SX8724S acquisition system                                                                                                    | SEMTECH                                                                                                    | SX8724SWLTDT                                                                                                    |
|         | SSOP-20, 6.5mm pitch                      | PIC Gateway                                                                                                    | Microchip                                                                                                    | PIC18F14K50-E/SS                                                                                                    |
|         | SOT23-5                                   | 3.3V REG LDO 300MA                                                                                                    | Microchip                                                                                                    | MCP1802T-3302I/OT                                                                                                    |
| ectors  |                                           |                                                                                                    |                                                                                                    | ·                                                                                                    |
|         | Surface Mount, Right Angle,<br>Horizontal | Connector mini USB2.0                                                                                                    | Interconnects                                                                                                    | UX60-MB-5ST                                                                                                    |
|         | Through Hole, Right Angle                 | Header BRKWAY .100 6POS<br>R/A                                                                                                    | Tyco Electronics                                                                                                    | 9-103325-0-06                                                                                                    |
| al      |                                           |                                                                                                    |                                                                                                    |                                                                                                    |
|         | Surface Mount, HC49/US                    | Crystal 12.00000 MHZ<br>18pF SMD                                                                                                    | Abracon Corporation                                                                                                    | ABLS-12.000MHZ-K4T                                                                                                    |
| ers/sel | ectors                                    |                                                                                                    |                                                                                                    |                                                                                                    |
|         | Through Hole, 2.54mm                      | 3x2 header<br>+ <b>1x RED</b> jumper                                                                                                    |                                                                                                    |                                                                                                    |
|         | Through Hole, 2.54mm                      | 3x 1x2 headers<br>+ <b>3x BLACK</b> jumper                                                                                                    |                                                                                                    |                                                                                                    |
|         | Through Hole, 2.54mm                      | 4x2 header<br>+ <b>4x BLACK</b> jumper                                                                                                    |                                                                                                    |                                                                                                    |
| es Bea  | d                                         |                                                                                                    |                                                                                                    |                                                                                                    |
|         | SMD 0805                                  | Ferrite 1.5A 40 Ohm                                                                                                    | Steward                                                                                                    | PZ2012D400-3R0TF                                                                                                    |
| ors     |                                           |                                                                                                    |                                                                                                    |                                                                                                    |
| 10K     | SMD 0603                                  |                                                                                                    |                                                                                                    |                                                                                                    |
| 0R      | SMD 0603                                  | PICKIT prog                                                                                                    |                                                                                                    |                                                                                                    |
| 470R    | SMD 0603                                  | LED current limiting resistor                                                                                                    |                                                                                                    |                                                                                                    |
| 1K      | SMD 0603                                  | Protection for Bootloader<br>bypass                                                                                                    |                                                                                                    |                                                                                                    |
| itors   |                                           |                                                                                                    |                                                                                                    |                                                                                                    |
| 47pF    | SMD 0603                                  |                                                                                                    |                                                                                                    |                                                                                                    |
| 10uF    | SMD 0805                                  |                                                                                                    |                                                                                                    |                                                                                                    |
|         | Val                                       | ValPackageMLPQ-16 4x4SSOP-20, 6.5mm pitchSOT23-5ectorsEctorsSurface Mount, Right Angle,<br>HorizontalIThrough Hole, Right Anglealcrs/selectorsFrough Hole, 2.54mmThrough Hole, 2.54mmThrough Hole, 2.54mmSMD 0805cors10KSMD 060310KSMD 06031KSMD 060310uFSMD 0805 | Val     Package     Description       MLPQ-16 4x4     SX8724S acquisition system       SSOP-20, 6.5mm pitch     PIC Gateway       SOT23-5     3.3V REG LDO 300MA       ectors     Surface Mount, Right Angle,<br>Horizontal     Connector mini USB2.0       Through Hole, Right Angle     Header BRKWAY .100 6POS<br>R/A       al     Crystal 12.00000 MHZ<br>18pF SMD       surface Mount, HC49/US     Crystal 12.00000 MHZ<br>18pF SMD       ers/selectors     3x2 header<br>+ 1x RED jumper       Through Hole, 2.54mm     3x1x2 headers<br>+ 3x BLACK jumper       Through Hole, 2.54mm     4x2 header<br>+ 4x BLACK jumper       Through Hole, 2.54mm     SML 2 header<br>+ 4x BLACK jumper       Intrough Hole, 2.54mm     SML 2 header<br>+ 4x BLACK jumper       MLPQ-1603     Ferrite 1.5A 40 Ohm       INK     SMD 0603     PICKIT prog       INK     SMD 0603     LED current limiting resistor       INK     SMD 0603     Protection for Bootloader<br>bypass       itors     Fortection for Bootloader       47pF     SMD 0603     IED current limiting resistor | Val         Package         Description         Manufacturer           MLPQ-16 4x4         SX8724S acquisition system         SEMTECH           SSOP-20, 6.5mm pitch         PIC Gateway         Microchip           SOT23-5         3.3V REG LDO 300MA         Microchip           Sotface Mount, Right Angle,<br>Horizontal         Connector mini USB2.0         Interconnects           Through Hole, Right Angle,<br>Horizontal         Connector mini USB2.0         Interconnects           Surface Mount, HC49/US         Crystal 12.00000 MHZ<br>R/A         Abracon Corporation           ers/selectors         3x2 header<br>+ 1x RED jumper         Abracon Corporation           Through Hole, 2.54mm         3x2 header<br>+ 1x RED jumper         Abracon Corporation           Through Hole, 2.54mm         3x1 X2 headers<br>+ 3x BLACK jumper         Steward           Through Hole, 2.54mm         4x2 header<br>+ 4x BLACK jumper         Steward           Interconduction         Steward         Steward           Interconduction         Steward         Steward           Interconduction         PICKIT prog         Steward           Interconduction         PICKIT prog         Steward           Interconduction         PICKIT prog         Steward           Interconduction         Protection for Bootloader<br>bypass         S |

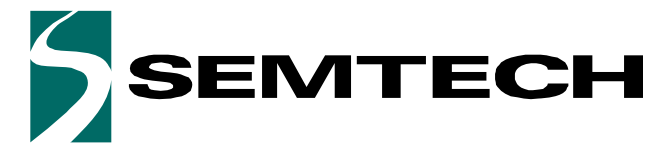

Evaluation Kit for SX8724S Data Acquisition System

### **ADVANCED COMMUNICATIONS & SENSING**

#### **USER GUIDE**

#### Table 2. SX8724SEVK Bill of Material

| Ref                       | Val   | Package  | Description | Manufacturer | Part# |
|---------------------------|-------|----------|-------------|--------------|-------|
| C4,<br>C7                 | 1uF   | SMD 0603 |             |              |       |
| C5,<br>C8,<br>C12,<br>C13 | 100nF | SMD 0603 |             |              |       |
| C9,<br>C10                | 22pF  | SMD 0603 |             |              |       |
| C11                       | 47nF  | SMD 0603 |             |              |       |
| C14                       | 22nF  | SMD 0603 |             |              |       |

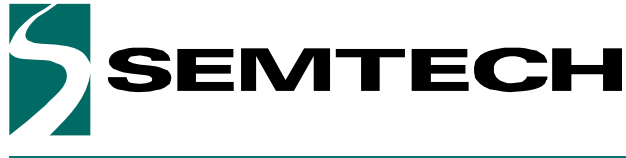

Evaluation Kit for SX8724S Data Acquisition System

**ADVANCED COMMUNICATIONS & SENSING** 

**USER GUIDE** 

### 11 Board Physical Dimensions

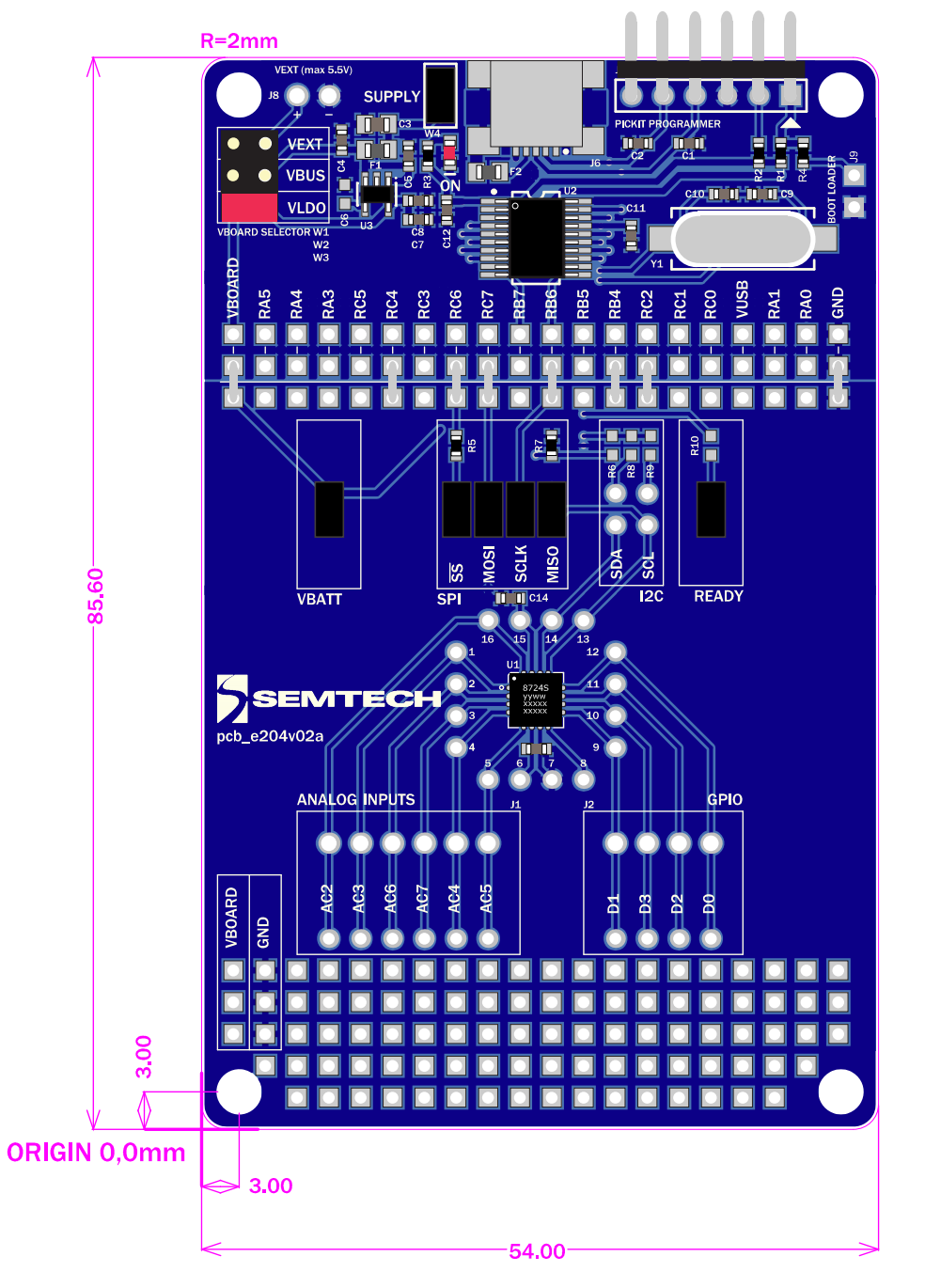

Figure 12. SX8724SEVK Board Overview

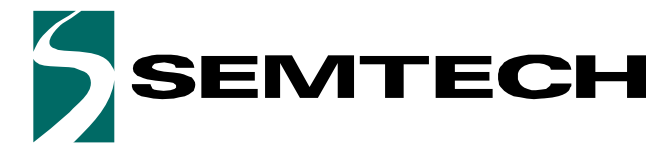

**Evaluation Kit for SX8724S Data Acquisition System** 

#### **ADVANCED COMMUNICATIONS & SENSING**

USER GUIDE

### **GRAPHICAL USER INTERFACE**

### 12 Software Tool Overview

The SX8724SEVK includes a graphical user interface (GUI) that provides simplified access to all key registers on the board. It uses intuitive controls and popup menus to write settings from the hardware.

This GUI takes high level input from the user and computes the required low level register values. With the GUI, the user is not required to compute complicated equations to determine which values must be written for board operation. In addition, the GUI simplifies analog interfacing by providing controls that simplify alignment of analog functions.

The figure below illustrates the SX8724xEVK graphical user interface (GUI). Each of the numbered captions corresponds to a proceeding chapter within the sections which correspond to the description of that GUI feature:

| 5X8724x                                 | Evaluation      | Kit        |         |       |          |            |                                       |                                                             |                                                                                            | ×                                                                                                    |
|-----------------------------------------|-----------------|------------|---------|-------|----------|------------|---------------------------------------|-------------------------------------------------------------|--------------------------------------------------------------------------------------------|----------------------------------------------------------------------------------------------------|
| Eile Acti                               | ion <u>H</u> el | D1.        |         |       |          |            |                                       |                                                             |                                                                                            |                                                                                                    |
| 🗟 🖬 🔶                                   | > Reset         | Reg        |         |       | 2.       |            |                                       |                                                             |                                                                                            |                                                                                                    |
| AC1 (VREF)<br>AC0 (VSS)<br>VBATT<br>VSS | 8               | 15 V       | tVin PG |       |          | /in P      | -Vie<br>AVott                         | 0.000                                                       | 4. Votages<br>VBATT: Measure<br>VREF Measure<br>Estimated device perfor<br>Input impedance | 338 ∉ v<br>338 ∉ v<br>338 ∉ v<br>338 ∉ v<br>10,000 MΩ 7.                                                                                                    |
| Reference                               | MATT            |            | PGA     |       |          |            | ADC                                   | 000 -                                                       | Input referred noise:                                                                      | Vims                                                                                                    |
| inputs                                  | VBALL           | •          |         | PGA1  | PGA2     | PGA3       | Number of elementary<br>conversions   | 2 4                                                         | Total gain:<br>Total offset                                                                | VV<br>V                                                                                                    |
| Type                                    | O Single        | e-ended    | Enable. | OFF + | 0FF • 0  | ee 🔺       | Frequency sampling.                   | 62.500 🚊                                                    | kHz Output noise                                                                           | ···· Vims                                                                                                    |
|                                         | Differ          | ential     | Gain:   | 1.000 | 1.000    | 000        | Oversampling rate:                    | 35 +                                                        | LSB:                                                                                       | V                                                                                                    |
| Polarity:                               | () Invert       | ted        | Offset  |       | 0.000    | 000 +      | Blasing:                              | 100 -                                                       | N Tconv:                                                                                   | 1                                                                                                    |
| VinP:                                   | AC1 (VR         | EF) 🔹      | Biasing | 100 + | 2,       |            | Mode                                  | Continuition                                                | Telconv:                                                                                   | 1                                                                                                    |
| VinN:                                   | ACD (VSS        | S) 🔹       |         |       |          |            | Set Default                           | Slivit                                                      | Sample rate:                                                                               | Hz                                                                                                    |
| RC oscillato                            | 0               | GPIO       | 03      | 02    | D1       | 00         | Mode<br>Charge pump force:            | E ON E O                                                    | 5.                                                                                         | 8.                                                                                                    |
|                                         |                 | Direction: | out .   | TUO   | • TUO (• | • TUO      | 10000                                 | <ul> <li>Nelconv</li> </ul>                                 |                                                                                            | le de la sector de la sector de |
| ON C                                    | OFF             | Out        | OFF .   | OFF   | • OFF •  | OFF .      | VHEP chopping control                 | C High                                                      | -                                                                                          |                                                                                                    |
|                                         |                 | in:        | P       | P     | P        | P          | Bandgap on D0 pin:<br>VREF on D1 pin: | <ul> <li>Low</li> <li>ON</li> <li>ON</li> <li>ON</li> </ul> | DFF Out (Hex)/(Dec): 00<br>In:<br>Log: 00 (                                                | 0000 0<br>0.000 V<br>DN @ OFF                                                                                                    |
| 3                                       |                 |            |         |       |          | Chip versi | on: 2.1   Config File: -              |                                                             |                                                                                            | 3.                                                                                                    |

Figure 13. GUI Main Window

1. see section 13.1. Menu Tool Bar in page 20

- 2. see section 13.2. Window Tool Bar in page 22
- 3. see section 13.3. Status Bar in page 23
- 4. see section 13.4. ZoomingADC controls in page 24
- 5. see section 13.4.5. General Controls in page 25
- 6. see section 13.5. Voltage Control in page 27
- 7. see section 13.6. Estimated Device Performances in page 27
- 8. see section 13.7. Display Chart in page 29

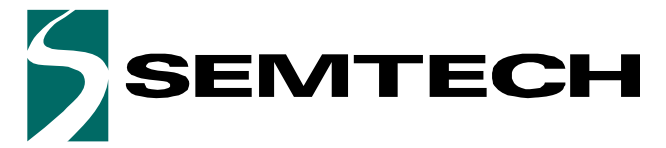

**Evaluation Kit for SX8724S Data Acquisition System** 

#### **ADVANCED COMMUNICATIONS & SENSING**

USER GUIDE

### 13 Main Window

#### 13.1 Menu Tool Bar

The Menu tool bar contains four drop down menus, File Menu, Action Menu, Tools Menu and Help Menu.

#### 13.1.1 File Menu

- Connect / Disconnect allows the connection or disconnection of the board from the host PC. This functionality can also be accessed through the short cut buttons of the Window Toolbar (see 13.2. Window Tool Bar).
- Open Config... allows for the opening of SX8724xEVK configuration files (.cfg). This is implemented through a standard Windows file dialog box and may also be accessed through the short cut buttons of the Window Toolbar.
- *Save Config* allows for SX8724xEVK configuration files (.cfg) to be saved. This is implemented through a standard Windows file dialog box. The default file name is the last saved configuration file.
- *Save Config as...* prompts for a new file name before saving, allowing for multiple configuration files to be saved and may also be accessed through the short cut buttons of the *Window Toolbar*.
- *Exit* closes the application.

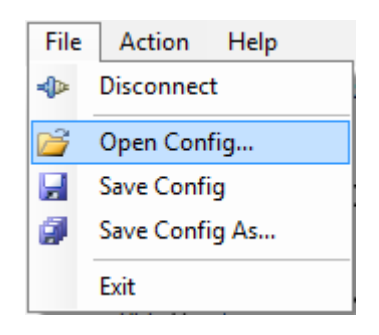

Figure 14. File Menu Options

#### 13.1.2 Action Menu

- Reset resets the SX8724S configuration registers to the default values by writing the SX8724S reset register.
- *Refresh* reads all SX8724S registers and updates the GUI controls.
- *Show registers* toggles the SX8724S Registers display window and may also be accessed through the short cut buttons of the Window Toolbar. The register display window indicates the status of SX8724S

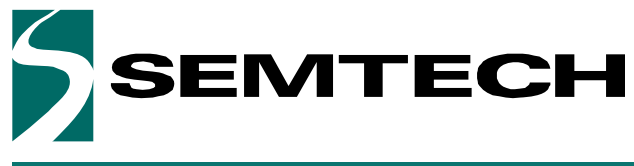

**USER GUIDE** 

Evaluation Kit for SX8724S Data Acquisition System

#### **ADVANCED COMMUNICATIONS & SENSING**

configuration registers as detailed in the SX8724S datasheet. Refer to **15. Registers Display Window** section for further information.

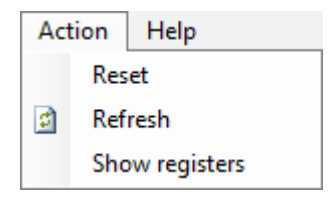

Figure 15. Action Menu Options

#### 13.1.3 Help Menu

- *Help* opens a HTML help window with GUI controls descriptions.
- User's Guide... opens a PDF version of the User Guide.
- *About...* provides details of the GUI revision. The latest version of the GUI can be downloaded from Semtech web site.

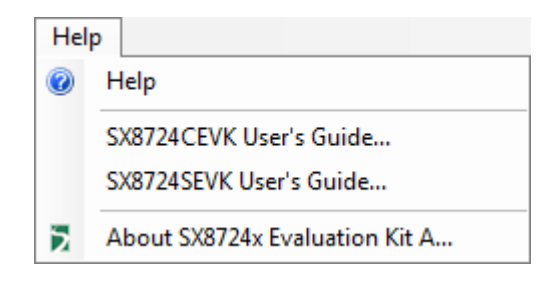

Figure 16. Help Menu Options

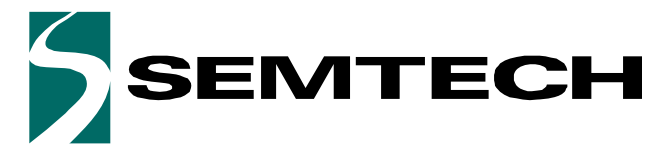

USER GUIDE

**Evaluation Kit for SX8724S Data Acquisition System** 

**ADVANCED COMMUNICATIONS & SENSING** 

#### 13.2 Window Tool Bar

The *Windows Tool Bar* contains buttons that provide shortcuts to some of the functions accessed from the drop-down menus.

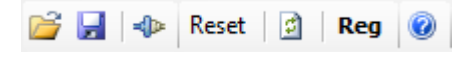

Figure 17. Windows Tool Bar Menu

- Open Config, USB Connect / Disconnect and Save Config buttons provides a direct control of the actions described in **13.1.1. File Menu** section. A configuration file illustrated below in **Figure 18**.
- *Reset, Refresh* and *Show registers* provides a direct control of the actions described in **13.1.2. Action Menu** button
- *Help* button provides a direct control of the actions described in **13.1.3. Help Menu**.

| / *C:\sx | 8724xevk.cfg  | - Notepad++       |                                                                |                                   |          | - 0 ×          |
|----------|---------------|-------------------|----------------------------------------------------------------|-----------------------------------|----------|----------------|
| ile Ed   | it Search     | View Encoding Lan | guage Se <u>t</u> tings Mac<br>  <b>Э C</b>   韶 <sup>b</sup> 爱 | ro Run Plugins !<br>🤏 🔫   🔁 🔂   🚍 | Window ? | • • •          |
| sx87     | 24xevk.cfg    |                   |                                                                |                                   | User     | -Defined Dialo |
| 1        | #Type         | Register Name     | Address[Hex]                                                   | Value[Hex]                        |          |                |
| 2        | REG           | RegRcEn           | 0x30                                                           | 0x01                              |          |                |
| 3        | REG           | RegOut            | 0x40                                                           | OxFO                              |          |                |
| 4        | REG           | RegIn             | 0x41                                                           | 0x00                              |          |                |
| 5        | REG           | RegSoftReset      | 0x44                                                           | 0x00                              |          |                |
| б        | REG           | RegAcOutLsb       | 0x50                                                           | 0x00                              |          |                |
| 7        | REG           | RegAcOutMsb       | 0x51                                                           | 0x00                              |          |                |
| 8        | REG           | RegAcCfg0         | 0x52                                                           | 0x28                              |          |                |
| 9        | REG           | RegAcCfg1         | 0x53                                                           | OxFO                              |          |                |
| 10       | REG           | RegAcCfg2         | 0x54                                                           | 0x00                              |          |                |
| 11       | REG           | RegAcCfg3         | 0x55                                                           | OxOC                              |          |                |
| 12       | REG           | RegAcCfg4         | 0x56                                                           | 0x00                              |          |                |
| 13       | REG           | RegAcCfg5         | 0x57                                                           | 0x00                              |          |                |
| 14       | REG           | RegAcVersion      | 0x60                                                           | 0x21                              |          |                |
| 15       | REG           | RegMode           | 0x70                                                           | 0x04                              |          |                |
| ngth : 4 | 50 lines : 15 | Ln:1 Col:1        | Sel:0                                                          | Dos\Windows                       | ANSI     | INS            |

Figure 18. Example Configuration File Text Editor Output

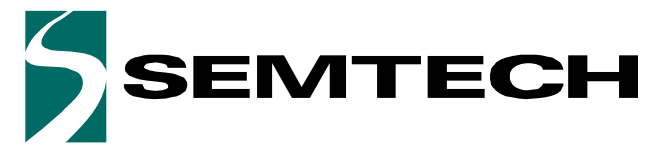

Evaluation Kit for SX8724S Data Acquisition System

#### **ADVANCED COMMUNICATIONS & SENSING**

**USER GUIDE** 

#### 13.3 Status Bar

The Status Bar provides error messages, the onboard SX8724S version and the current user configuration file. For further information concerning the IC revision, please refer to the SX8724S datasheet.

| ERROR: Unable to write regist | er RegExtAdd | Chip vers       | ion: 2.1   Cor | nfig File: sx8724 | xevil.cfg    |
|-------------------------------|--------------|-----------------|----------------|-------------------|--------------|
| Mess                          | age          | IC Revision Nur | nber           | Config            | uration File |

Figure 19. Status Bar

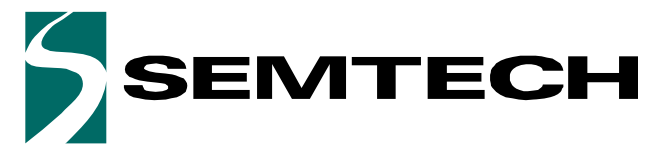

**Evaluation Kit for SX8724S Data Acquisition System** 

**ADVANCED COMMUNICATIONS & SENSING** 

USER GUIDE

#### 13.4 ZoomingADC controls

The ZoomingADC control sections allows the user to configure the acquisition chain of the SX8724S by selecting the control corresponding to the desired mode. Note that the settings are applied to the device registers as soon as the control is changed.

The representation picture on the top gives an indication of the settings applied to the ZoomingADC.

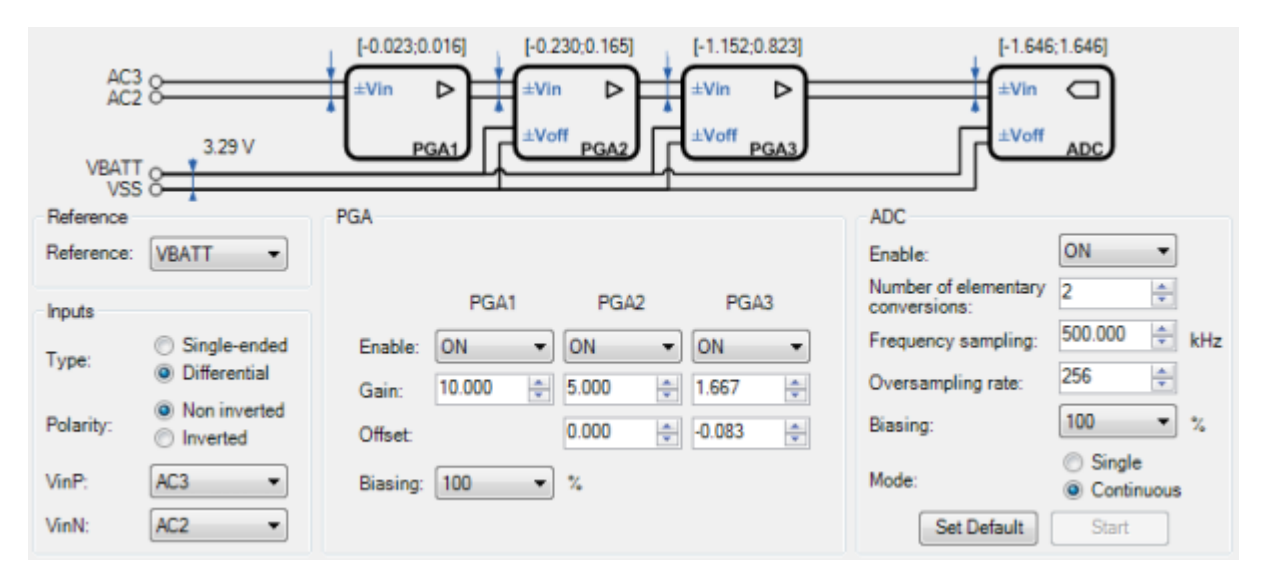

Figure 20. ZoomingADC Control Sections

#### 13.4.1 Reference selection control

This control allows to choose the reference voltage of the acquisition chain. This can be the internally generated VREF with a nominal value of 1.22V or VBATT (2.4V to 5.5V).

When the control selects VREF, it can also be selected combined with a GPIO to provide a reference voltage from GPIO. See **Section 13.4.7** for details.

#### **13.4.2** Inputs controls

The controls in the group named "Inputs" lets the user choose which inputs and which reference pins will be used to make the measurement. On this group of controls the user may also choose if the inputs are "Single-ended" or "Differential" as well as choosing which of the inputs is used as "Positive" or "Negative" input.

#### 13.4.3 PGA controls

The group of controls named "PGA" lets the user control the gain, offset and enabling disabling each PGA individually.

The user has also the possibility to control the PGAs biasing current ratio.

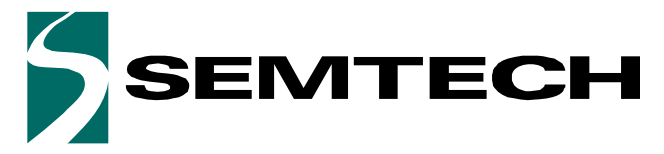

**Evaluation Kit for SX8724S Data Acquisition System** 

#### **ADVANCED COMMUNICATIONS & SENSING**

USER GUIDE

#### 13.4.4 ADC controls

The group of controls named "ADC" lets the user control the ADC parameters. Parameters like number of elementary conversions, the over-sampling rate, the sampling frequency at the input and the ADC biasing current ratio can be tuned.

Select the correct input sampling frequency depending on the required input impedance and conversion time. If necessary and/or possible, the power consumption can be reduced using the biasing parameters.

However, if the biasing current is too low, the performance of the ZoomingADC will be adversely affected. Select the ADC parameters for the required resolution using over-sampling rate (OSR) and number of elementary conversions (NELCONV). Prefer over-sampling rate since it increases much faster the resolution then NELCONV. If the offset is important, select a number of elementary conversions > 1.

The user has also the possibility to decide if the ADC will work in single shot or in continuous mode of samples acquisition.

#### 13.4.5 General Controls

The general control provides an indication of the status of the GPIO and settings. Please refer to the SX8724S datasheet for a detailed description.

| RC oscillator | GPIO       | D3  |   | D2  |   | D1  |   | D0  |   | Mode<br>Charge pump force: | I ON                                | OFF              |
|---------------|------------|-----|---|-----|---|-----|---|-----|---|----------------------------|-------------------------------------|------------------|
|               | Direction: | OUT | - | OUT | • | OUT | • | OUT | - |                            | <ul><li>Nelc</li><li>Nelc</li></ul> | conv / 2<br>conv |
| ON OFF        | Out        | OFF | • | OFF | • | OFF | • | OFF | • | VREF chopping control:     | ) High                              |                  |
|               | ln:        | P   |   | P   |   | 0   |   | P   |   | Bandgap on D0 pin:         | O ON                                | OFF              |
|               |            |     |   |     |   |     |   |     |   | VREF on D1 pin:            | O ON                                | OFF              |

Figure 21. General Control

#### 13.4.6 RC Oscillator

The *RC oscillator* provides the master clock reference for the chip. It produces a clock at 4 MHz which is divided internally in order to generate the clock sources needed by the other blocks.

It can be disabled to set de device in a low power mode. Any SPI command will wake up the RC oscillator automatically.

#### 13.4.7 GPIO

The direction of each bit within the GPIO block (input only or input/output) can be individually set using the GPIO controls. If direction is set as "OUT", the corresponding pin can be set as output high or low. The digital pins are able to deliver a driving current up to 8 mA.

D0 and D1 are multi-functional pins, see **13.4.8. Mode**. for GPIO with VREF functionality.

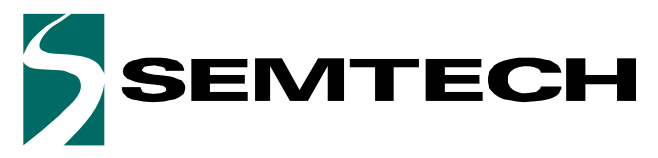

Evaluation Kit for SX8724S Data Acquisition System

#### **ADVANCED COMMUNICATIONS & SENSING**

USER GUIDE

#### 13.4.8 Mode

- Charge pump force ON and OFF allows to force ON or OFF the internal voltage multiplier to avoid conversion interruptions due to the pump switching off and on when the VBATT supply is near 3V. Force ON takes priority to Force OFF.
- *VREF chopping control* allow chopping of the 1.22V internal bandgap reference. This helps to eliminate bandgap related internal offset voltage and 1/f noise. The bandgap chop state may be forced *High* or *Low*, or may be set to toggle during conversion at either the same rate or half the rate of the Elementary Conversion.
- Bandgap on D0 pin, outputs the SX8724S internal VREF on D0 pin. This allows external monitoring of the internal bandgap reference or the ability to use an external reference input for the ADC, or the option to filter the internal VREF output before feeding back as VREF, ADC input.
- VREF on D1 pin allows to select D1 pin as reference voltage for the acquisition chain. As described in Section 13.4.1, D1 can input a VREF. When using an external VREF, ADC input, it may have any value between 0V and VBATT.

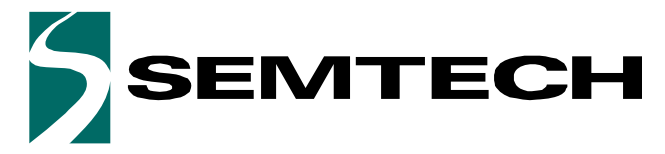

**USER GUIDE** 

**Evaluation Kit for SX8724S Data Acquisition System** 

**ADVANCED COMMUNICATIONS & SENSING** 

#### 13.5 Voltage Control

The voltage control allows to select or read the board voltage. This allow the GUI to compute ZoomingADC parameters and data values function of the registers settings in the GUI, for example the estimated device performance. VBATT is read at the connection of the EVK or when the External VREF setting is changed.

| -Voltages - |         |      |     |
|-------------|---------|------|-----|
| VBATT:      | Manaura | 3.29 | ÷ V |
| VREF:       | Medsure | 3.29 | × V |

Figure 22. Voltage Control

Note that the VBATT voltage or external VREF voltage are estimated according to a 1.22V bandgap reference. For more precise data values in the GUI, the User has the possibility to set manually the real device voltage value.

#### **13.6 Estimated Device Performances**

These data are theoretical values extracted from registers settings and computed according to the equations available in the datasheet. The values expressed in Volt units [V] are function of the VREF voltage set by the user (**13.5. Voltage Control**) in the GUI.

| Estimated device performances |               |  |  |  |  |  |  |
|-------------------------------|---------------|--|--|--|--|--|--|
| Input impedance:              | 361.011 kΩ    |  |  |  |  |  |  |
| Input referred noise:         | 486.989 nVrms |  |  |  |  |  |  |
| Total gain:                   | 83.333 V/V    |  |  |  |  |  |  |
| Total offset:                 | -83.333 mV    |  |  |  |  |  |  |
| Output noise:                 | 40.582 µVrms  |  |  |  |  |  |  |
| Resolution:                   | 16.000 bits   |  |  |  |  |  |  |
| LSB:                          | 600.320 nV    |  |  |  |  |  |  |
| Tconv:                        | 4.114 ms      |  |  |  |  |  |  |
| Telconv:                      | 514.000 µs    |  |  |  |  |  |  |
| Sample rate:                  | 243.072 Hz    |  |  |  |  |  |  |

| F' 22      | <u> </u> | 10 1    | D' 1    |   |
|------------|----------|---------|---------|---|
| Figure 23. | Compute  | ea Data | Display | 1 |

■ Input impedance – observed input impedance of the first PGA stage that is enabled or the input impedance of the ADC if all three stages are disabled. *Cg* multiplied by gain is the equivalent gain capacitor and *Cp* is the parasitic capacitor of the first enabled stage. The applied equation is:

$$Z_{in} = \frac{1}{\left(Cg \cdot GD + Cp\right)} \quad [\Omega]$$

■ Input referred noise – the simple noise model described in the datasheet is used to estimate the equivalent input referred rms noise *V*<sub>N,/N</sub> of the acquisition chain. It is computed with the extracted rms output noise

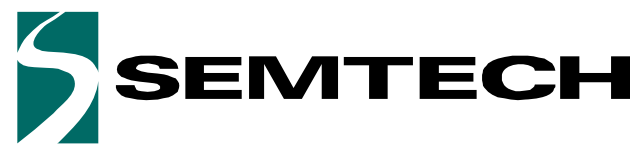

**USER GUIDE** 

#### Evaluation Kit for SX8724S Data Acquisition System

#### **ADVANCED COMMUNICATIONS & SENSING**

of *PGA1*, *2*, and *3*, standard output deviation and output rms noise voltage. *VN1*, *VN2*, and *VN3* are the output rms noise figures (constants). *GD1*, *GD2*, and *GD3* are the *PGA* gains of stages 1 to 3 respectively, set by the user in the GUI:

$$V_{N,IN} = \sqrt{\frac{\left(\frac{V_{N1}}{GD_1}\right)^2 + \left(\frac{V_{N2}}{GD_1 \cdot GD_2}\right)^2 + \left(\frac{V_{N3}}{GD_{TOT}}\right)^2}{(OSR \cdot N_{ELCONV})}} \qquad [Vrms]$$

■ *Total gain* – the total gain of the acquisition chain is the product of all individual gains:

$$GD_{TOT} = GD_1 \cdot GD_2 \cdot GD_3 \qquad \begin{bmatrix} V \\ V \end{bmatrix}$$

Total offset – the total offset of the acquisition chain is computed according to the PGA2 and PGA3 offset controls. Additionally, this total offset is function of the contribution of PGA3 gain. Therefore, the total offset is computed as:

$$GDoff_{TOT} = GDoff_3 + GD_3 \cdot GDoff_2 \qquad \left[\frac{V}{V}\right]$$

■ Output noise – the output noise is computed using the input noise value multiplied by the total gain of the PGAs as follows:

$$V_{N,OUT} = V_{N,IN} \cdot GD_{TOT} \qquad [Vrms]$$

■ *Resolution* – the theoretical resolution of the ADC, without considering thermal noise, is given by:

$$Q = 2 \cdot Log_2(OSR) + Log_2(N_{ELCONV}) \qquad [bit]$$

■ *LSB* – the least-significant bit of ADC output codes. The total range (or span) of the 16-bit ADC is 2<sup>16</sup> LSBs, ratiometric to the voltage reference:

$$LSB = \frac{V_{REF}}{2^{16}} \qquad [V]$$

■ *TCONV* – the time of the conversion sequence for one sample is computed as:

$$T_{CONV} = \frac{N_{ELCONV} \cdot (OSR + 1) + 1}{f_S} \qquad [s]$$

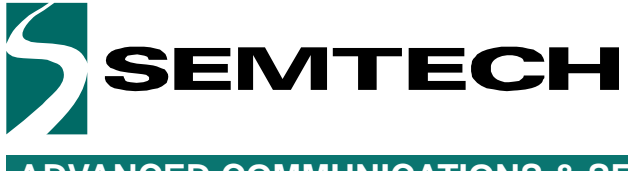

Evaluation Kit for SX8724S Data Acquisition System

#### **ADVANCED COMMUNICATIONS & SENSING**

USER GUIDE

■ *TELCONV* – the whole conversion sequence is made of a set of NELCONV elementary incremental conversions. The conversion time for an elementary conversion:

$$T_{ELCONV} = \frac{(OSR+1)}{f_S} \qquad [s]$$

■ *Sample rate* – the ADC output sample rate is computed with the TCONV time:

$$samplerate = \frac{1}{T_{CONV}} \qquad [Hz]$$

#### 13.7 Display Chart

The display chart is a graphic representing the ADC output samples. An enlarged graph including a histogram and measured system performance is available when pressing the button and is described in **14. ZoomingADC Data Display Window** section.

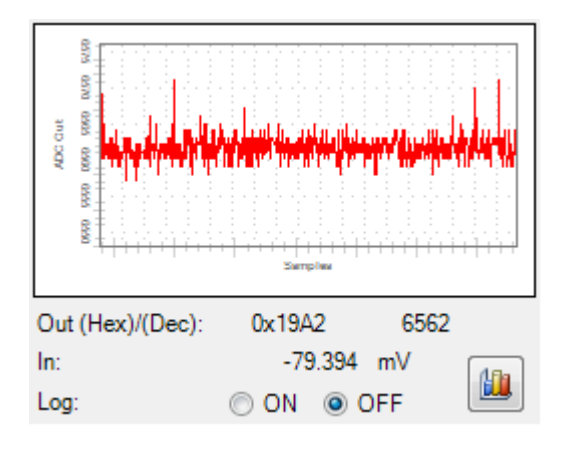

Figure 24. Display Chart

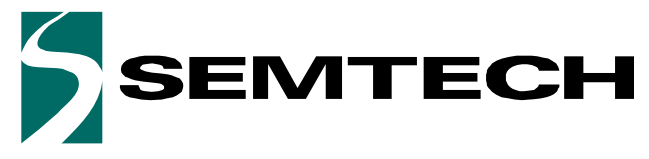

**Evaluation Kit for SX8724S Data Acquisition System** 

**ADVANCED COMMUNICATIONS & SENSING** 

USER GUIDE

#### 13.8 Log Data to File

Set the *Log* selector to ON to access the Log control:

| Log cont      | rol       |          |      |
|---------------|-----------|----------|------|
| Max s         | amples:   | 1000     |      |
|               |           | _        |      |
| Brov          | vse       | Stop     | ,    |
| Out (Hex)/(De | c): 0x19/ | 40 (     | 6560 |
| In:           | -7        | 9.395 mV | 10   |
| Log:          | ON        | OFF      |      |

Figure 25. Log Controls

- *Max sample* input box indicates how many ZoomingADC samples are stored in the log file.
- *Browse...* button let the user choose where to store the log file and which name it will have.
- *Start/Stop* start the logging process or stop it. While the logging process is running a progress bar will show the progress.

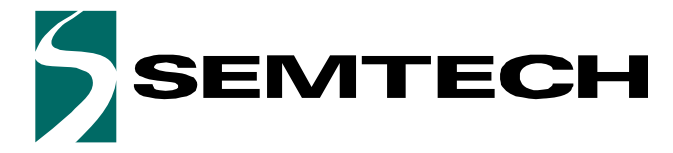

**Evaluation Kit for SX8724S Data Acquisition System** 

USER GUIDE

### ADVANCED COMMUNICATIONS & SENSING

### 14 ZoomingADC Data Display Window

The windows described in this section are only accessible for enabled configurations in the GUI.

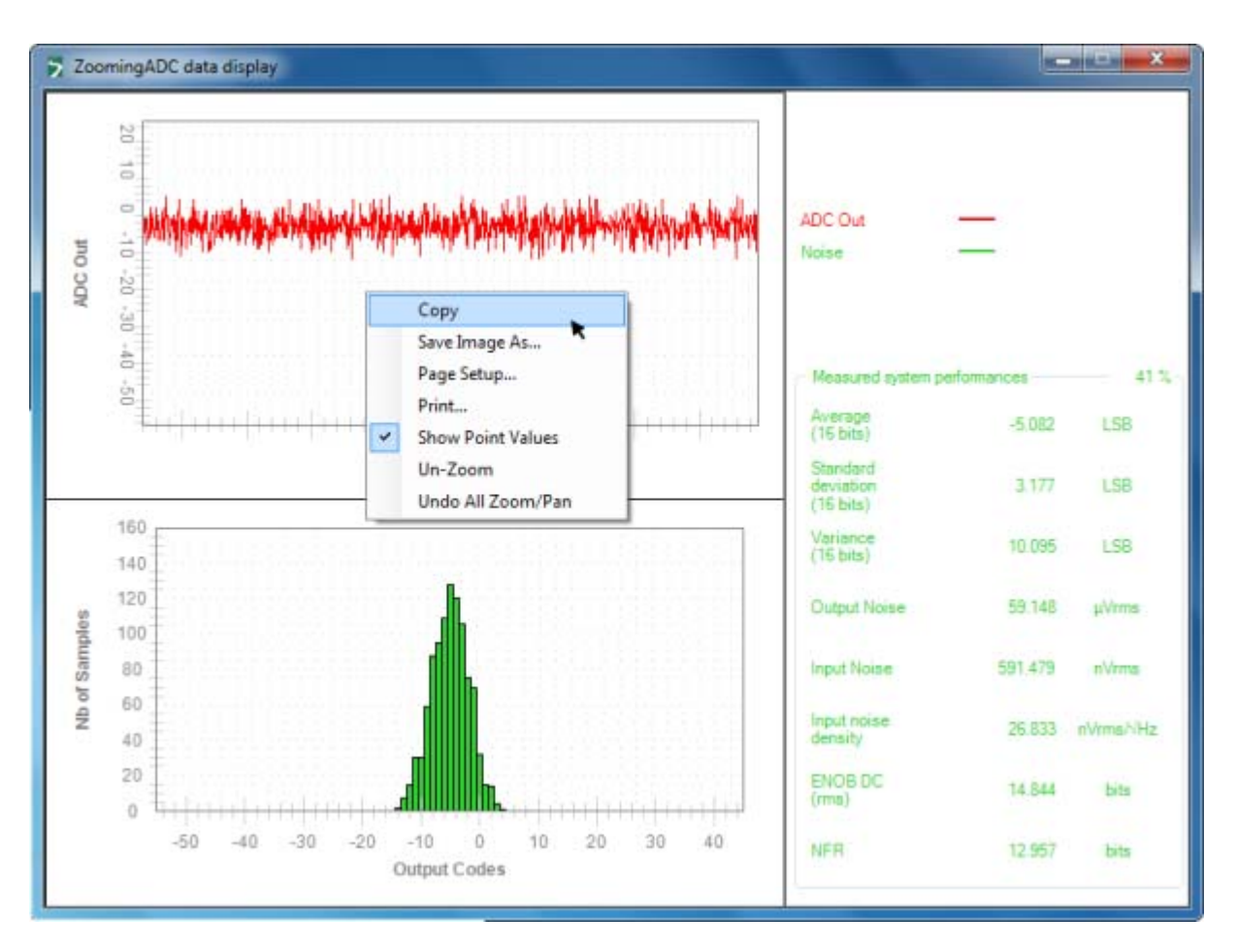

Figure 26. ZoomingADC Data Display Window

#### 14.1 ZoomingADC data display panel

By default, the samples are displayed in the panel in a range from -32768 to 32767 LSB. Various options allows the user to display the small signals as described below. Note that the following panel options are available in the small display chart described in **13.7. Display Chart**.

#### 14.1.1 Zoom (left click on the panel)

If the user draws a rectangle in the graphic and then release the mouse button the graphic will zoom the signal inside the rectangle.

#### 14.1.2 Zoom and Pan Via Mouse Scroll

The mouse scroll (if available) can be used to pan or zoom. It zooms in when you spin the scroll towards you and zooms out when you spin it towards the display panel. Holding it pushed also enables the pan command. To reset the display to default range, the right button of the mouse provides the *Undo All Zoom/Pan* operation (see **Section 14.1.3**.)

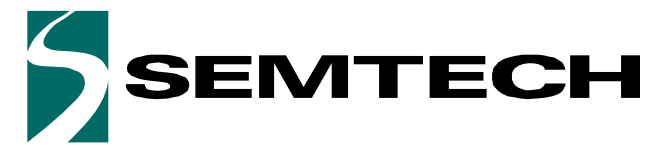

#### **Evaluation Kit for SX8724S Data Acquisition System**

#### **ADVANCED COMMUNICATIONS & SENSING**

USER GUIDE

#### 14.1.3 Display Options (right click on the panel)

- *Copy...* allows the user to copy the display panel into the clip-board. Then the curve can be past in any other program.
- *Save Image As...* allows to save the display panel into various common picture formats.
- *Page Setup...* provides the settings for printing the panel
- *Print...* allows to select an installed printer and print the display panel.
- *Show points Values* displays the sample value by pointing on any location on the curve.
- *Un-Zoom* allows the user to zoom out (with a small step) the display panel if the wheel is not available.
- Undo All Zoom/Pan resets the display range to it's default values.

#### 14.2 Histogram Panel - Noise Analysis

The distribution of the codes from the acquired signal can be seen on the Histogram panel. The Histogram graph is computed from a buffer of 1000 consecutive samples. Therefore, the refresh rate is dependant of the sample rate. If the signal is DC, the distribution width shows the noise. The samples are coded on 16 bits, if the digital resolution is set to lower than 16bits, some output codes will never be hit.

#### 14.3 Measured System Performances

The right value for the Measured System Performances is correct only when the DC signal is applied on the inputs. The values expressed in Volt units [V] are function of the VREF voltage set by the user (**13.5. Voltage Control**) in the GUI.

The measured system performances are computed as follows:

■ Average – average of the code distribution measured on a buffer of 1000 samples. If the input is 0V, the average is equal to the output offset:

$$\mu = \frac{1}{N}\Sigma(samples) \qquad [LSB]$$

■ *Standard Deviation* – the standard deviation is the rms value (Root Mean Square) of the code distribution:

$$\sigma = \sqrt{\frac{1}{N}\Sigma(sample - average)^2} \qquad [LSB]$$

■ *Output noise* – the output noise rms VN,OUT is computed with the standard deviation of the code distribution:

$$V_{N,OUT} = \sigma \times \frac{V_{REF}}{2^{16}}$$
 [Vrms]

■ Input referred noise – VN,IN is the rms noise referred to the input. This parameter is computed from the output rms noise (code) and the total PGA gain:

$$V_{N,IN} = \frac{V_{N,OUT}}{GDtot} \qquad [Vrms]$$

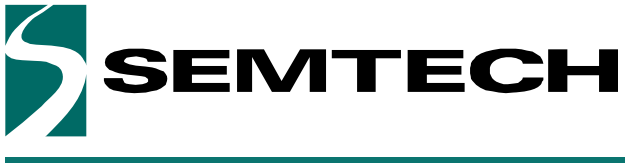

**Evaluation Kit for SX8724S Data Acquisition System** 

**ADVANCED COMMUNICATIONS & SENSING** 

USER GUIDE

■ *Noise Density (referred to the input)* – the input noise density VND,IN is computed according to sample rate previousely computed in the software with OSR, NELCONV and fs parameters:

$$V_{ND, IN} = \frac{V_{N, IN}}{\sqrt{samplerate}} \qquad \left[\frac{Vrms}{\sqrt{Hz}}\right]$$

ENOB DC – Effective Number Of Bits (or Effective Bits) <sup>1</sup>– is computed according to the σ samples rms noise value. This value is a DC ENOB measure, not the dynamic ENOB that is measured using FFT and SINAD. Its equation is as follows:

$$ENOB = 16 - Log_2(\sigma)$$
 [bits]

■ *NFR* – the Noise Free Code Resolution (or flicker-free resolution) is the number of bits of resolution beyond which it is impossible to distinctly resolve individual codes. Multiplying by a factor of 6.6 converts the samples rms noise into a useful measure of peak-to-peak noise:

$$NFR = 16 - Log_2(\sigma \cdot 6.6)$$
 [bits]

<sup>1.</sup>Digital averaging increases resolution and reduces noise. The effects of input-referred noise is reduced by digital averaging on the buffer of samples used to compute the Measured System Performances. Therefore, the ENOB DC value can be higher than the sample width limitation (>16 bits).

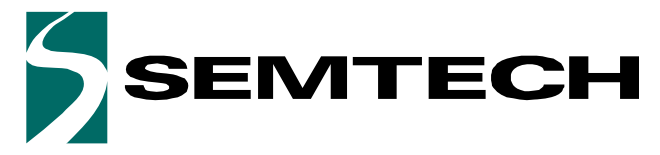

**Evaluation Kit for SX8724S Data Acquisition System** 

#### **ADVANCED COMMUNICATIONS & SENSING**

USER GUIDE

### 15 Registers Display Window

As outlined in Section **13.2. Window Tool Bar** the SX8724x GUI has a show registers utility that, when enabled from either the Menu or Windows tool bar, provides details of the status of all configuration registers that are documented in the SX8724S datasheet.

Whenever the contents of a register are changed in the main GUI window, the corresponding register displays the new contents of the register(s), highlighting changed contents in red for a period of approximately 5 seconds before reverting back to black.

The register window is displayed below in Figure 27.

| Register     | Addr | Value | Register  | Addr | Value | Register | Addr | Value |
|--------------|------|-------|-----------|------|-------|----------|------|-------|
| RegRcEn      | 0x30 | 0x01  | RegAcCfg0 | 0x52 | 0x28  | RegMode  | 0x70 | 0x04  |
| RegOut       | 0x40 | 0xF0  | RegAcCfg1 | 0x53 | 0xF0  |          |      |       |
| Regin        | 0x41 | 0x00  | RegAcCfg2 | 0x54 | 0x00  |          |      |       |
| RegSoftReset | 0x44 | 0x00  | RegAcCfg3 | 0x55 | 0x0C  |          |      |       |
| RegAcOutLsb  | 0x50 | 0x00  | RegAcCfg4 | 0x56 | 0x00  |          |      |       |
| RegAcOutMsb  | 0x51 | 0x00  | RegAcCfg5 | 0x57 | 0x00  |          |      |       |

Figure 27. SX8724x Registers Display Window

### 16 Verification Mode Window

When no board is connected to the PC, launching the application results in the GUI display being grayed out and the user is unable to enter data.

By depressing the <CTRL>+<ALT>+<N> keys of the PC keyboard simultaneously, the user can write to the configuration registers to verify propose settings, as well as load and save configuration files (\*.cfg).

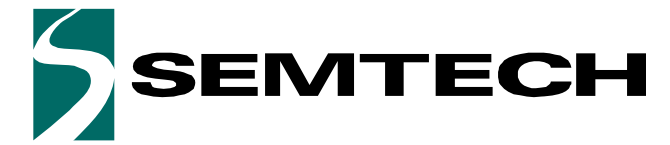

**Evaluation Kit for SX8724S Data Acquisition System** 

### **ADVANCED COMMUNICATIONS & SENSING**

USER GUIDE

### **APPLICATION EXAMPLES**

### 17 Interfacing your first pressure sensor

#### 17.1 Introduction

This chapter intends to show how to interface a pressure sensor using the SX8724SEVK evaluation board. It also shows how to use efficiently the ZoomingADC<sup>™</sup> of the SX8724S and demonstrate the benefits of the zooming feature.

#### 17.2 Pressure Sensor

The chosen sensor for this application is a 200kPa absolute pressure sensor type MPX2202AP by Freescale. Its main characteristics are described in the table below:

| Characteristic  | Value (Typ) | Unit |
|-----------------|-------------|------|
| Pressure range  | 0-200       | kPa  |
| Supply voltage  | 3.3         | Vdc  |
| Supply current  | 3.3         | mAdc |
| Full scale span | 3.3         | mVdc |

#### Table 3. Sensor main characteristics

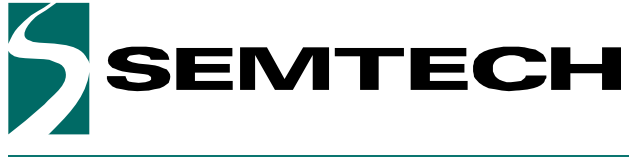

**Evaluation Kit for SX8724S Data Acquisition System** 

#### **ADVANCED COMMUNICATIONS & SENSING**

USER GUIDE

#### 17.2.1 Sensor Pinout & Schematic

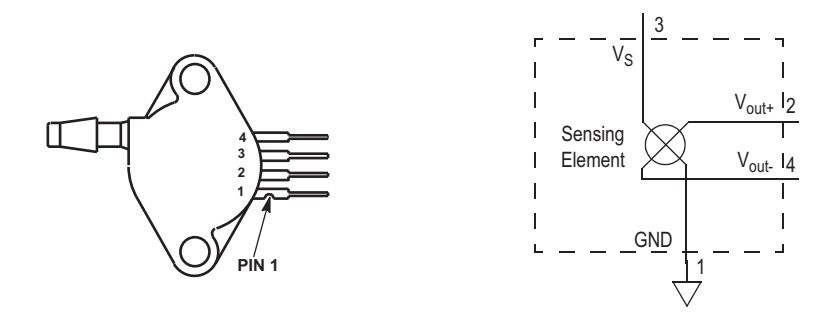

*Figure 28. Pressure sensor pin out & equivalent schematic* 

#### 17.2.2 Sensor Transfer Function

The transfer function of the sensor is given in the figure below. It shows the output voltage (min., typ. and max.) as a function of the absolute input pressure for the specified supply voltage.

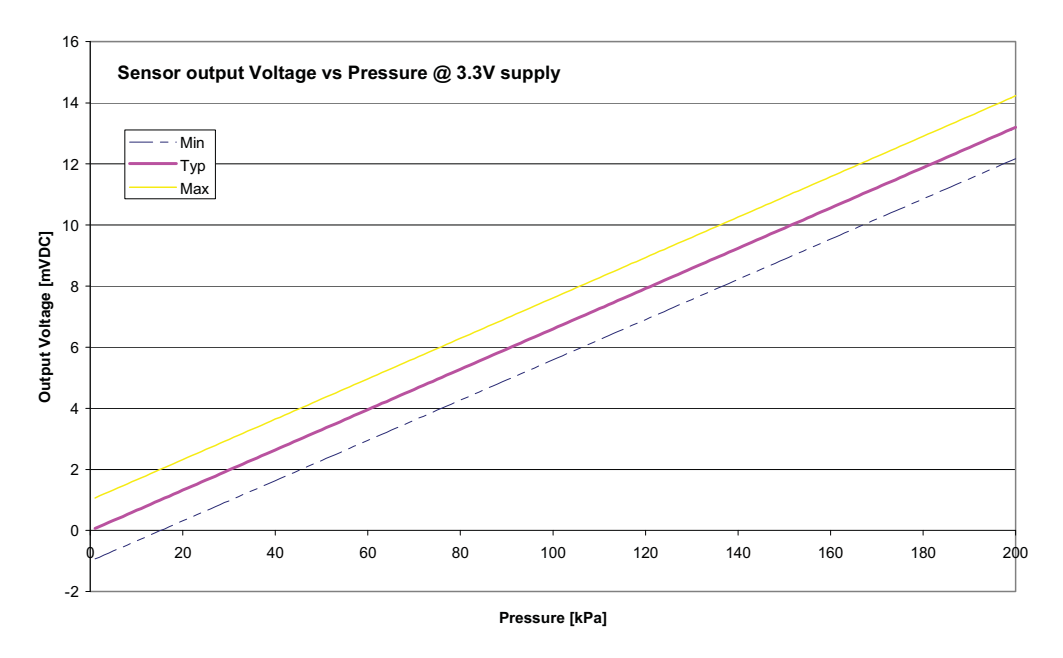

#### Figure 29. Sensor transfer function

Note: The given transfer function in the datasheet is for a 10V power supply, here the transfer function was translated for a 3.3V power supply.

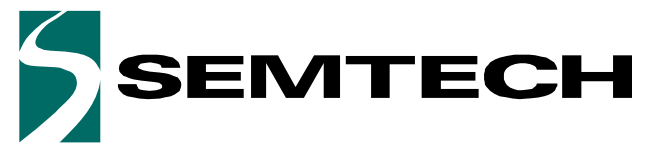

**Evaluation Kit for SX8724S Data Acquisition System** 

#### **ADVANCED COMMUNICATIONS & SENSING**

USER GUIDE

#### 17.2.3 Sensor Connection to the SX8724S

The schematic below shows how the sensor is connected to the SX8724S using the pins AC2–AC3 as differential input. The default VMUX setting will select VBATT–VSS as reference inputs for the acquisition chain.

The sensor will be biased with VBATT when D0 is set as digital output high state. It will be switched on/off by the register setting.

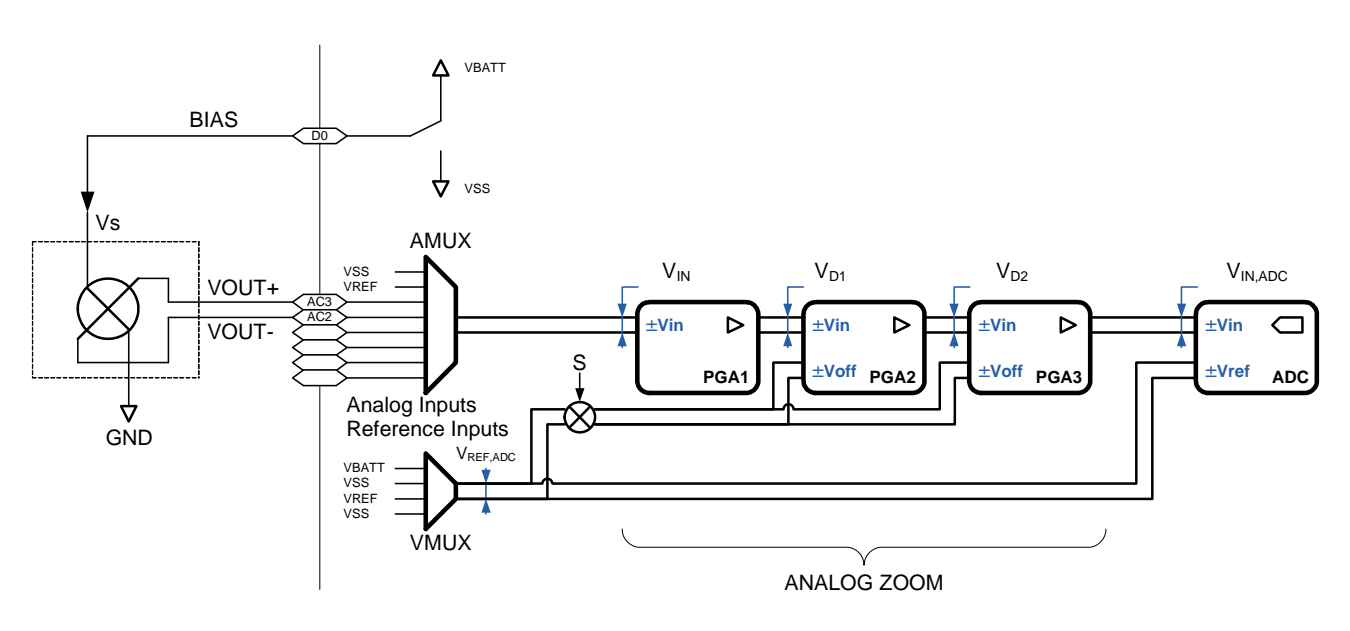

Figure 30. Sensor schematic connection to the SX8724S

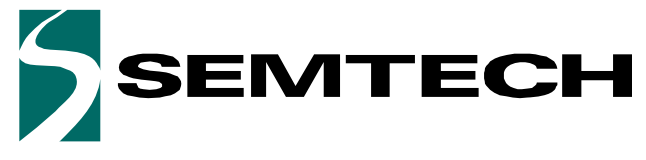

Evaluation Kit for SX8724S Data Acquisition System

**ADVANCED COMMUNICATIONS & SENSING** 

### **USER GUIDE**

#### 17.2.4 Sensor Connection to the Board

The picture below shows how to connect the sensor on the evaluation board, each red point represents a connection.

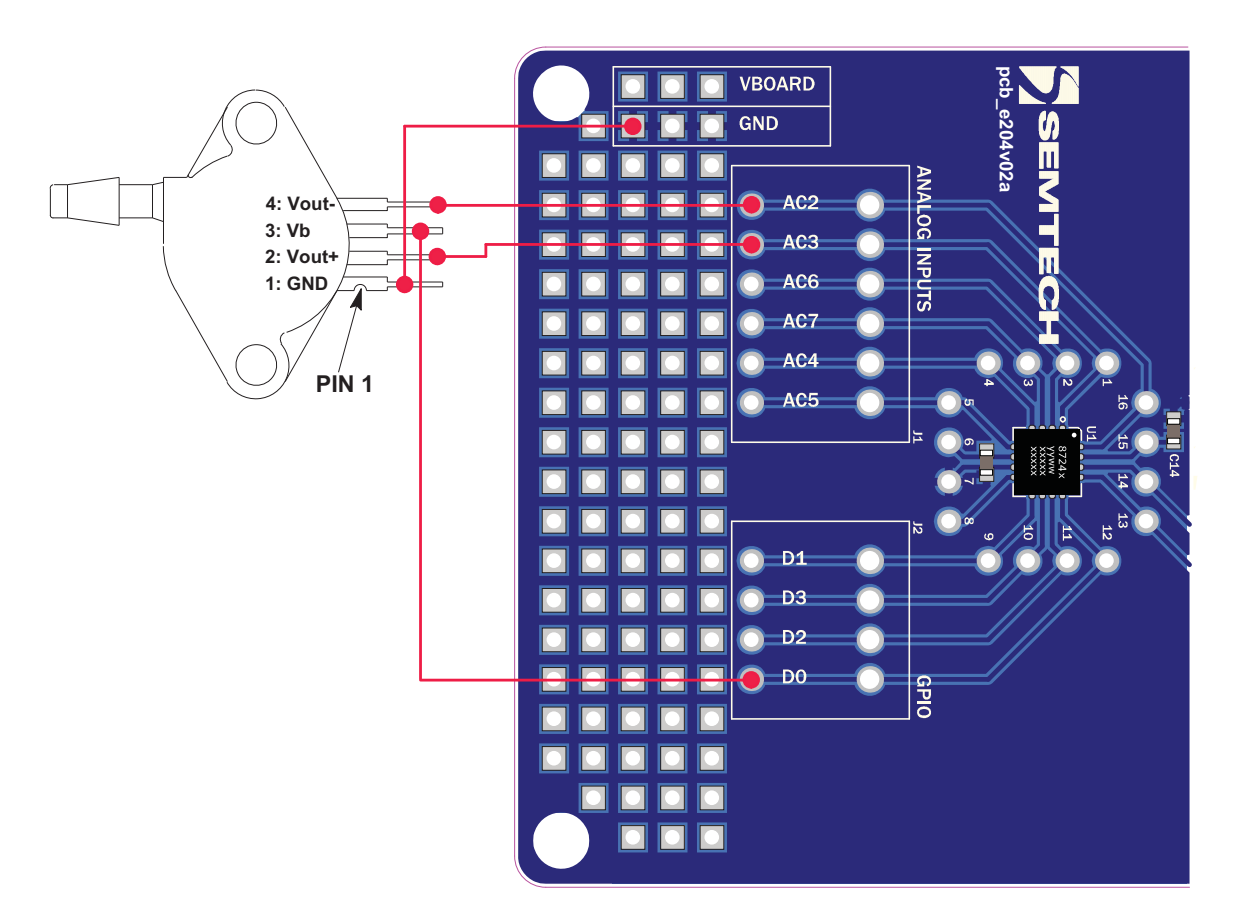

Figure 31. Connection on the SX8724SEVK Evaluation board

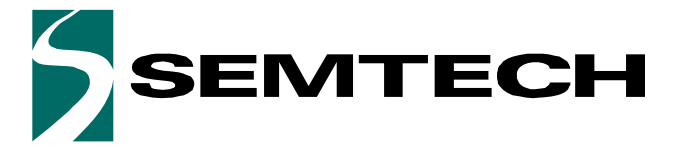

**Evaluation Kit for SX8724S Data Acquisition System** 

**ADVANCED COMMUNICATIONS & SENSING** 

**USER GUIDE** 

#### 17.3 Using the Evaluation Board and the GUI

#### 17.3.1 Configuration

- 1. Connect the sensor to the board as described in Figure 31 on page 38.
- 2. Select the power supply of the evaluation board to 3.3V (see chapter **"Power Supply Selection" on page 13** of the evaluation board user's guide).
- 3. Connect the USB connector to the evaluation board and to the PC to power the board.
- 4. Launch the Graphical User Interface.
- 5. Start the connection to the EVK in the GUI.

#### 17.3.2 Voltages Settings

In the "Voltages" group of controls, set the VBATT value to the corresponding value selected on the board: 3.3V. This has no influence for the board itself but allows correct data calculation in the GUI.

| -Voltages - |         |      |     |
|-------------|---------|------|-----|
| VBATT:      | Mozaura | 3.29 | ÷ V |
| VREF:       | Medsure | 3.29 | ÷ V |

Figure 32. "Voltages" settings in the GUI

#### 17.3.3 Sensor Biasing

After a Power-on-reset the GPIO are set to a digital output low state. The sensor bias is connected to D0 pin. Switch ON the "D0" "Out" control to set this GPIO as output high state to drive the sensor.

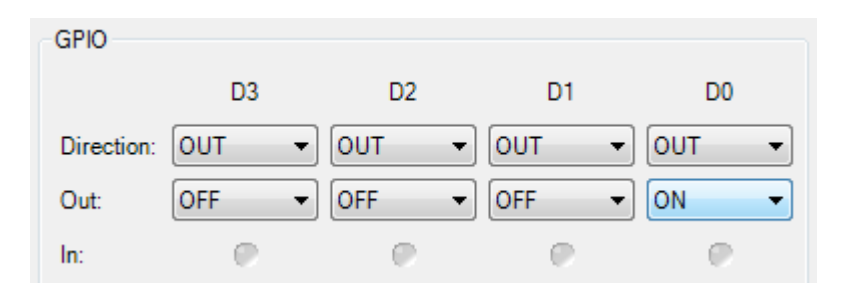

Figure 33. "GPIO" settings

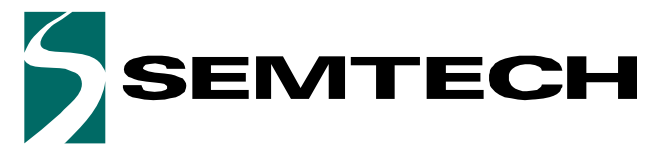

**Evaluation Kit for SX8724S Data Acquisition System** 

#### ADVANCED COMMUNICATIONS & SENSING

USER GUIDE

#### 17.4 Reading the sensor using the GUI

By default, if no configuration file is loaded the SX8724S state should look like in the picture beside.Press the "Set Default" button to start a default continuous acquisition mode to enable the acquisition chain.

| 5X8724x1                | Evaluatio      | n Kit      |           |         |            |          |                          |            |                                       |                          |                                                         | a o x                    |
|-------------------------|----------------|------------|-----------|---------|------------|----------|--------------------------|------------|---------------------------------------|--------------------------|---------------------------------------------------------|--------------------------|
| Ele Act                 | ion <u>H</u> e | elp        |           |         |            |          |                          |            |                                       |                          |                                                         |                          |
| 🗃 🖬 🔹                   | > Reset        | Reg        |           |         |            |          |                          |            |                                       |                          |                                                         |                          |
| AC1 (VREF)<br>AC0 (VSS) | 8              | 38 V       | 10.000:01 |         | Vin<br>Vot |          | 10.000.0<br>±Vin<br>±Vin |            | il 0.000                              |                          | Voitages<br>VBATT:<br>VREF<br>Estimated device performa | 338 ⊈ V<br>338 ₽ V       |
| VSS                     | 8              |            | PGA       | _'î     | _          |          |                          |            | ADC                                   |                          | Input impedance:                                        | > 10.000 MΩ              |
| Reference:              | VBATT          | •          | 1 days    |         |            |          |                          |            | Enable:                               | OFF .                    | Input referred noise:                                   | Vims                     |
| Inputs                  | -              |            |           | PGA1    |            | PGA2     | PG                       | A3         | Number of elementary conversions      | 2 1                      | Total offset:                                           | V                        |
| Type                    | © Sing         | ple-ended  | Enable:   | OFF     | • 0        | )[• 110  | OFF                      |            | Frequency sampling.                   | 62.500 😤 kHz             | Output noise:                                           | Vime                     |
|                         | R Diffe        | erential   | Gain:     | 1.000   | ÷] [†      | 000      | 1.000                    | ÷          | Oversampling rate:                    | 32 🔤                     | riesolution.                                            | bits                     |
| Polarity:               | Non            | rited      | Offset    |         | 0          | 000      | 0.000                    | ÷.         | Biasing:                              | 100 - %                  | Tconv:                                                  |                          |
| VinP:                   | AC1 (VE        | REF) +     | Biasing   | 100     |            |          |                          |            | Mode                                  | Gingle     Continuitie   | Telconv:                                                | 1                        |
| VieN:                   | ACD (VS        | ss) + P    | ress the  | e Set D | efa        | ault but | ton                      | here -     | Set Default                           | Slat                     | Sample rate:                                            | Hz                       |
| RC oscillato            |                | GPIO       |           |         |            |          |                          |            | Mode                                  |                          | 1                                                       |                          |
|                         |                |            | 03        | D2      |            | D1       |                          | 00         | Charge pump force:                    | ON OFF                   | £ *                                                     |                          |
|                         |                | Direction: | OUT       | - DUT   |            | out .    | out                      | •          |                                       | Nelconv / 2     Nelconv  | ALC: NO.                                                | 28 meetro                |
| ON C                    | OFF            | Out        | OFF       | · DFF   | •          | OFF .    | OFF                      | •          | VREF chopping control                 | © High                   | -                                                       |                          |
|                         |                | In:        | P         | 0       |            | 9        |                          | P.         |                                       | Cow Low                  |                                                         |                          |
|                         |                |            |           |         |            |          |                          |            | Bandgap on D0 pin:<br>VREF on D1 pin: | 0 0N 9 0FF<br>0 0N 9 0FF | Out (Hex)/(Dec): 0x00<br>In:<br>Log: ON                 | 00 0<br>0.000 V<br>@ OFF |
| -2                      |                |            |           |         |            |          | 1                        | Chip versi | on: 2.1   Config File: -              |                          |                                                         |                          |

Figure 34. SX8724S default state

#### 17.5 Reference Voltage Selection

After having pressed the "Set Default" button as described in **"17.4 Reading the sensor using the GUI**", the GUI sets the input reference (VMUX) to VREF (VREF-VSS). Change this and select VBATT as voltage reference for the acquisition chain. The "Reference" configuration control should look like the picture below

| Reference  |       |   |
|------------|-------|---|
| Reference: | VBATT | - |
|            |       |   |

Figure 35. Reference Voltage Selection

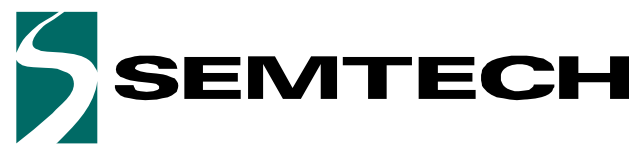

**Evaluation Kit for SX8724S Data Acquisition System** 

**ADVANCED COMMUNICATIONS & SENSING** 

USER GUIDE

#### 17.5.1 Inputs Configuration

Select the AC3-AC2 analog inputs in differential mode as input chanel. The "Inputs" configuration controls should look like the picture below

| Inputs    |                                                        |
|-----------|--------------------------------------------------------|
| Type:     | <ul> <li>Single-ended</li> <li>Differential</li> </ul> |
| Polarity: | <ul> <li>Non inverted</li> <li>Inverted</li> </ul>     |
| VinP:     | AC3 🔹                                                  |
| VinN:     | AC2 🔻                                                  |

Figure 36. SX8724S "Reference" and "Inputs" Groups of Controls

Note: Function of the layout and the used sensor, to avoid crossing sensor Vout+ and Vout- on a board the SX8724S allows inverting the polarity of the inputs we will use the "sign inversion" feature during SX8724S configuration.

#### 17.5.2 Rough Gain Configuration

As the transfer function shows, the total span of the sensor is 14.5mV and the total span of the ZoomingADC is 3.3V (VBATT).

The gain that needs to be applied to see the full range of the signal is then calculated as follows:

$$Gain = \frac{ADCOut_{Max}}{SensorOut_{Max}} = \frac{3300mV}{14.5mV} = 227$$

#### **Equation 1**

This means PGA1 gain GD1=10, PGA2 gain GD2=10 and PGA3 gain GD3=2.25 (granularity of PGA3 = 1/12).

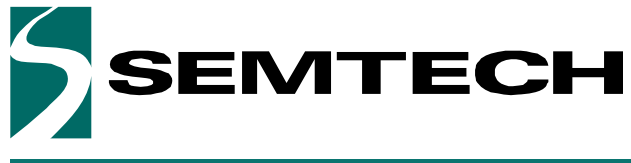

Evaluation Kit for SX8724S Data Acquisition System

**ADVANCED COMMUNICATIONS & SENSING** 

**USER GUIDE** 

The "PGA" controls should then look like the picture below.

| PGA      |          |        |         |
|----------|----------|--------|---------|
|          | PGA1     | PGA2   | PGA3    |
| Enable:  | ON 🔻     | ON     | • ON •  |
| Gain:    | 10.000 🚔 | 10.000 | 2.250 🚖 |
| Offset:  |          | 0.000  | 0.000   |
| Biasing: | 100 -    | %      |         |
|          |          |        |         |

Figure 37. SX8724S "PGA" Group of Controls Configuration

#### **17.6** ZoomingADC<sup>™</sup> Configuration

#### 17.6.1 Zooming on the Signal

As the sensor is supposed to work at the atmospheric pressure (max: 107.8kPa - min: 88.7kPa) we will zoom on around these values and thus use the maximum amplification as possible to get the full signal at the ADC input.

As for zoom in pictures we set a particular zone of interest called measuring window (in red below).

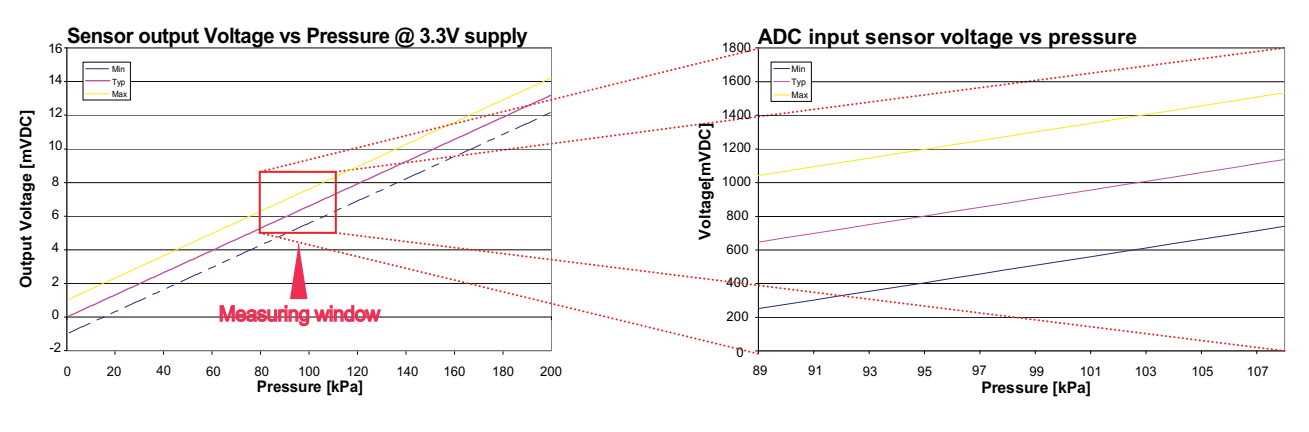

Figure 38. Zooming on the Signal

#### 17.6.2 Gain Computing

To compute the total gain that must be applied to the sensor output signal we must know 2 parameters:

- 1. The maximum output span of the ADC, here 3.3V
- 2. The maximum output span value of the sensor in the measuring window, here around 8.5-4.5 = 4mV

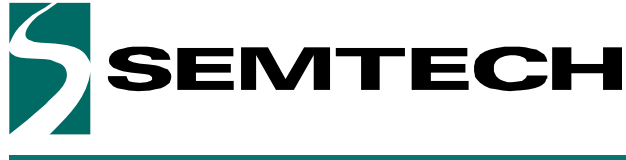

#### **Evaluation Kit for SX8724S Data Acquisition System**

**ADVANCED COMMUNICATIONS & SENSING** 

**USER GUIDE** 

Now we can apply the following formula to get the gain:

$$Gain = \frac{ADCOut_{Max}}{SensorOut_{Max}} = \frac{3300mV}{4mV} = 825$$

#### **Equation 2**

As the total gain is more than 100, all PGAs have to be enabled to obtain a total amplification of 825. The gains must be set as follow:

- PGA1 = 10
- PGA2 = 10
- PGA3 = 8.25

#### 17.6.3 Offset Cancellation

The offset computation uses the middle sensor output value at the ZoomingADC<sup>™</sup> input as shown in the formula below:

$$Offset = \frac{Mw_{Max} - Mw_{Min}}{2} = \frac{8.5mV - 4.5mV}{2} = 6.5mV$$

#### **Equation 3**

Note: Mw stands for measuring window.

Offset removing PGA after PGAs:

- PGA1: Amplified sensor output = 6.5mV x 10 = 65mV
- PGA2: Amplified sensor output = 65mV x 10 = 650mV

Offset cancellation: min  $+/- 0.2 \times VREF$  (3.3V x 0.2 = 660mV). -> The minimum value is too big we cannot use the offset cancellation of PGA2.

■ PGA3: Amplified sensor output = 650mV x 8.25 = 5362mV

Offset cancellation: min +/-  $1/12 \times VREF (1/12 \times 3.3V = 275mV)$ -> The minimum value fits up to 19 times in 5362mV 19/12 x 3.3 = 5225mV.

Note: 19/12 = 1.583

#### 17.6.4 Final Gains Configuration

As computed, the PGA gains can be raised to 825.

The offset is 19/12 (see **"Offset Cancellation" on page 43**), as the input signal and the reference are non-inverted, the offset has to be positive.

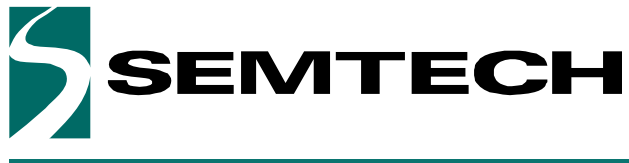

Evaluation Kit for SX8724S Data Acquisition System

**ADVANCED COMMUNICATIONS & SENSING** 

**USER GUIDE** 

The "PGA" group of controls should then look like as picture beside.

| PGA      |          |        |           |
|----------|----------|--------|-----------|
|          | PGA1     | PGA2   | PGA3      |
| Enable:  | ON 🔻     | ON     | ▼ ON ▼    |
| Gain:    | 10.000 🌲 | 10.000 | \$8.250   |
| Offset:  |          | 0.000  | ÷ 1.583 ÷ |
| Biasing: | 100 -    | %      |           |
|          |          |        |           |

Figure 39. SX8724S "PGA" final configuration

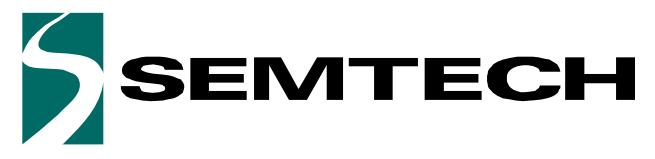

**Evaluation Kit for SX8724S Data Acquisition System** 

**ADVANCED COMMUNICATIONS & SENSING** 

#### USER GUIDE

#### 17.7 ADC Configuration

The following PGA and ADC set-up is chosen to implement the measurement window. With this set-up, the input voltage range of the circuit corresponding to the full scale output code range is 4.5mV to 8.5mV. This window is represented in **Figure 38**.

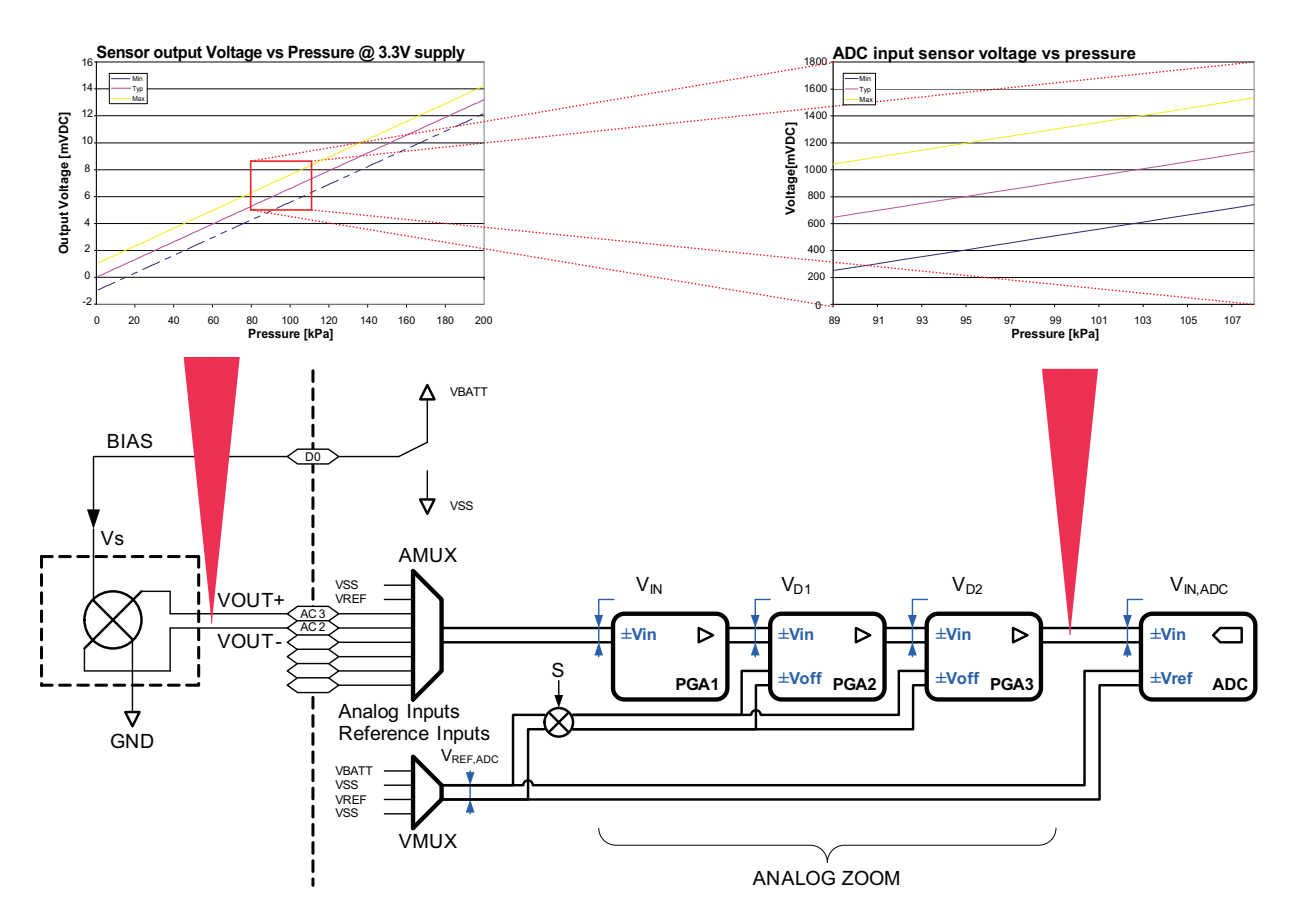

Figure 40. PGA Parameters

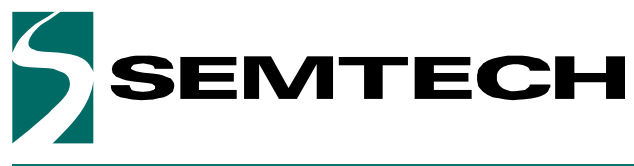

Evaluation Kit for SX8724S Data Acquisition System

**ADVANCED COMMUNICATIONS & SENSING** 

**USER GUIDE** 

| Characteristic                      | Value (Typ) | Unit |
|-------------------------------------|-------------|------|
| VBATT = VREF                        | 3.3         | V    |
| Sampling frequency                  | 250         | kHz  |
| Gain of PGA1                        | 10          | V/V  |
| Gain of PGA2                        | 10          | V/V  |
| Gain of PGA3                        | 8.25        | V/V  |
| Total PGA gain                      | 825         | V/V  |
| Offset of PGA2                      | 0.00        | Vref |
| Offset of PGA3                      | 1.58        | VREF |
| Total equivalent input offset       | 6.33        | mV   |
| Over-sampling rate                  | 512         |      |
| Elementary conversions              | 2           |      |
| Resolution <sup>1</sup>             | 16          | bit  |
| Conversion time                     | 4.108       | ms   |
| LSB equivalent input voltage        | 62.47       | nV   |
| Equivalent input noise <sup>2</sup> | 649E-09     | Vrms |
| PGA settling time                   | 2.048       | ms   |

#### **Table 4. ADC Configuration**

ADC quantization noise only 1. 2.

PGA white noise included

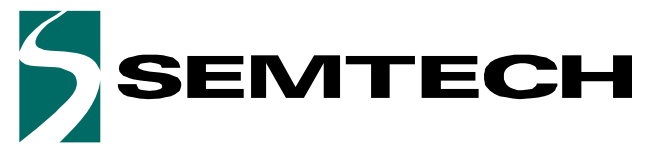

Evaluation Kit for SX8724S Data Acquisition System

**ADVANCED COMMUNICATIONS & SENSING** 

#### USER GUIDE

#### 17.8 Noise Cancellation

The OSR and NELCONV parameters can be increased in order to reduce the noise generated by the ADC and PGAs.

Noise with OSR=512, NELCONV=2:

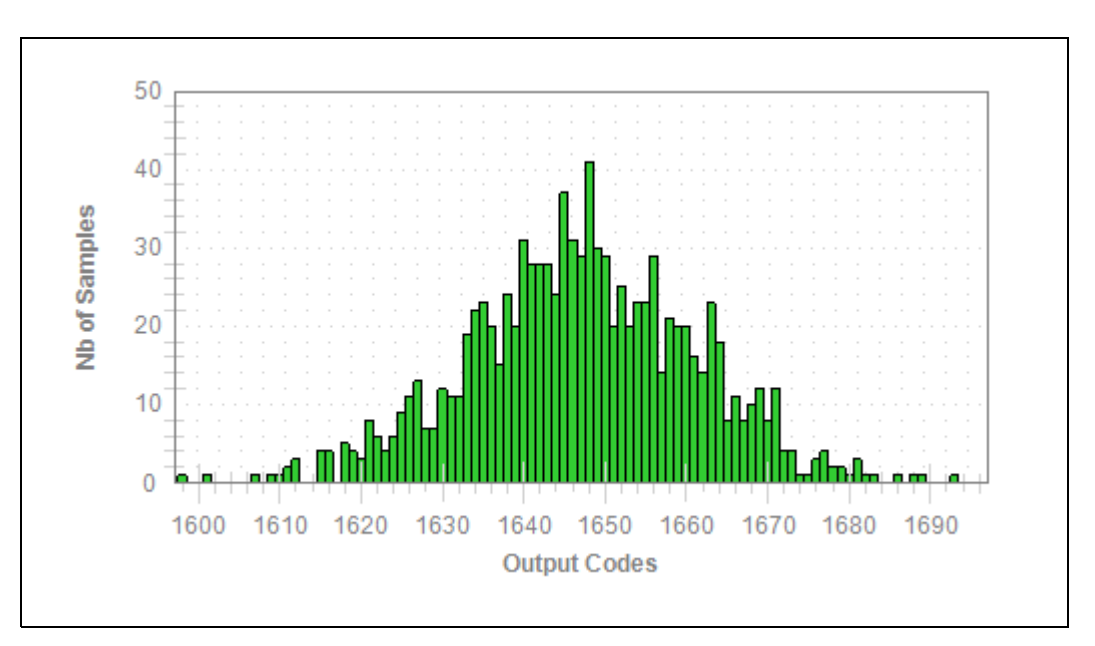

#### Noise with OSR=1024, NELCONV=8:

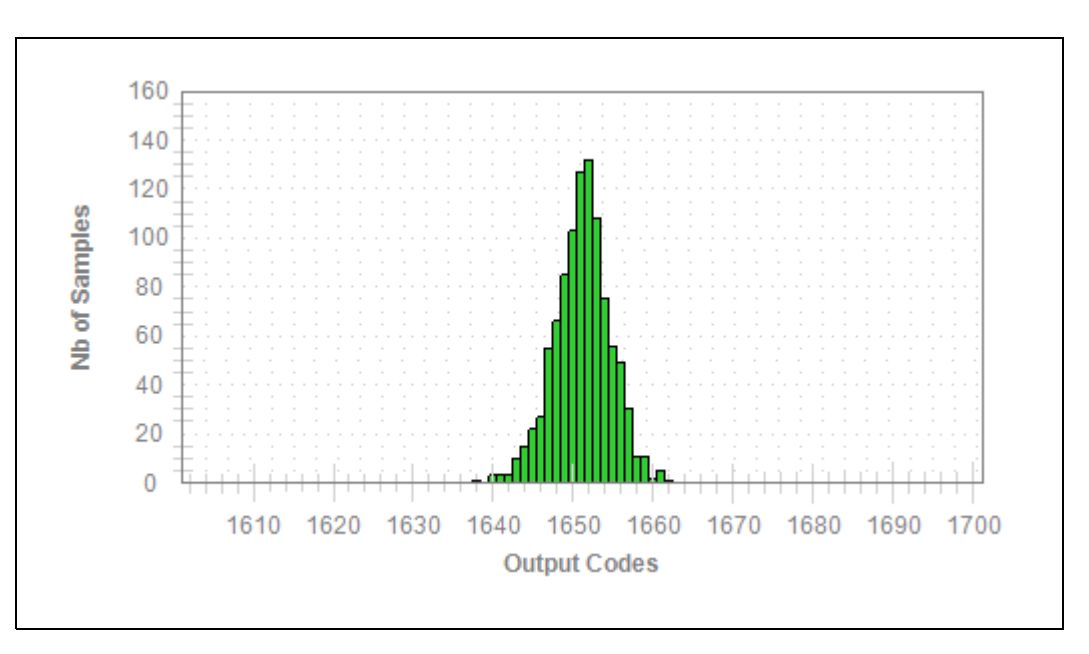

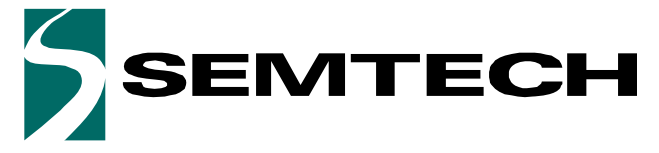

**USER GUIDE** 

**Evaluation Kit for SX8724S Data Acquisition System** 

**ADVANCED COMMUNICATIONS & SENSING** 

#### 17.9 LSB Equivalence

Using the defined ADC and PGA set-up, an equivalent input pressure per LSB can be calculated. Using the typical sensor transfer function, we obtain:

$$Pressure = \frac{V_{LSB} \cdot pressureRange}{sensorVoltageRange} = \frac{63nV \cdot 200kPa}{13.04mV} = 0.96Pa$$

#### **Equation 4**

The approximate equivalence between Pressure and altitude is defined as follow:

 $Altitude = 100kPa \equiv 8620m \rightarrow \frac{0.96Pa \cdot 8620m}{100kPa} = 0.0079Pa$ 

#### **Equation 5**

This implementation has a resolution of 8cm altitude.

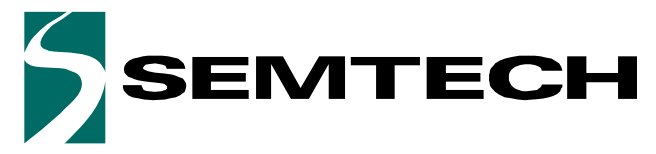

**Evaluation Kit for SX8724S Data Acquisition System** 

#### **ADVANCED COMMUNICATIONS & SENSING**

USER GUIDE

#### 17.10 ZoomingADC<sup>™</sup> Benefits

Now that we zoomed on the signal, we can compare the zoom performances with and without the offset compensation. To make a comparison do as follow:

#### Without Zoom (gain only)

- 1. On the graph, set the full scale view: right click on the panel and select *Undo All Zoom/Pan* option to reset the display range to the default full scale range.
- 2. Set the configuration to Gain = 225 & no offset cancellation as in **17.5.2. Rough Gain Configuration** section.
- 3. Then blow in the sensor tube (try to make the maximum signal span).

The signal span correspond to 31923–28599 = 3324 bits. The result should look like the picture below:

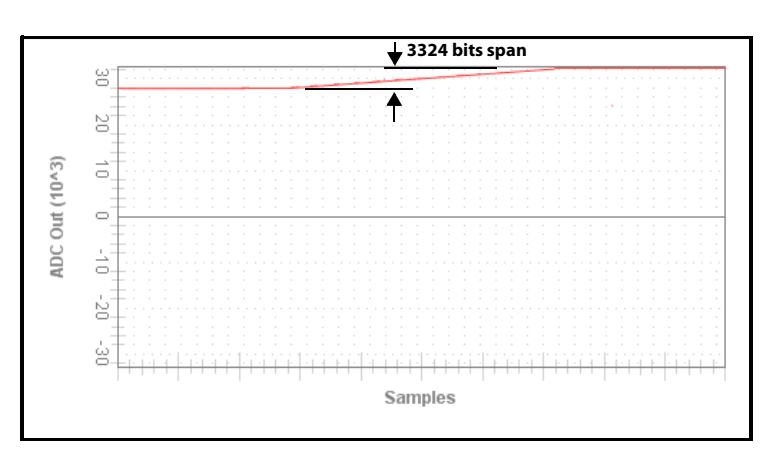

Figure 41. Signal Span Using Rough Gain Setting

#### With Zoom (gain and offset)

Now set the parameters as defined in **17.6.4. Final Gains Configuration** (Gain 825, offset -1.58 x VREF). The result should look like the picture below:

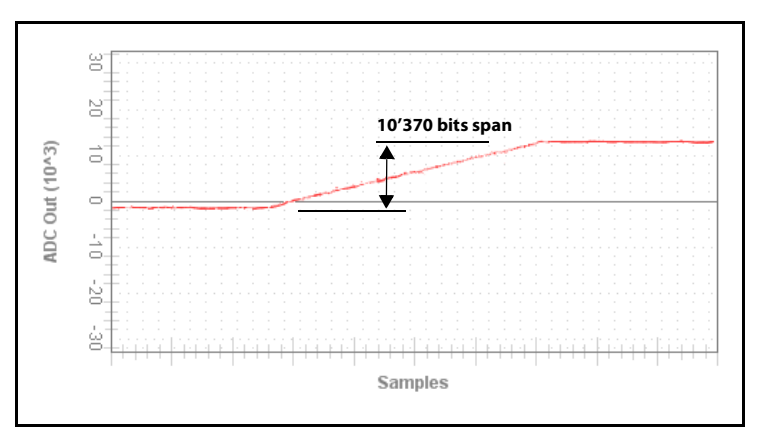

Figure 42. Signal Span Using Zooming Settings

The signal span is 11743–1374=10370 bits which corresponds to a **320% gain on the signal reading** allowing you to have more consistent readings.

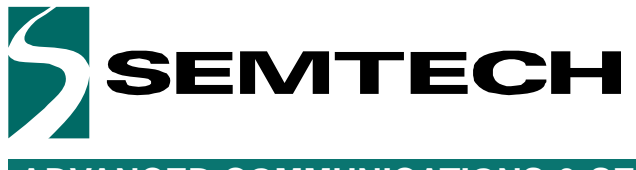

Evaluation Kit for SX8724S Data Acquisition System

ADVANCED COMMUNICATIONS & SENSING

**USER GUIDE** 

#### © Semtech 2011

All rights reserved. Reproduction in whole or in part is prohibited without the prior written consent of the copyright owner. The information presented in this document does not form part of any quotation or contract, is believed to be accurate and reliable and may be changed without notice. No liability will be accepted by the publisher for any consequence of its use. Publication thereof does not convey nor imply any license under patent or other industrial or intellectual property rights. Semtech assumes no responsibility or liability whatsoever for any failure or unexpected operation resulting from misuse, neglect improper installation, repair or improper handling or unusual physical or electrical stress including, but not limited to, exposure to parameters beyond the specified maximum ratings or operation outside the specified range.

SEMTECH PRODUCTS ARE NOT DESIGNED, INTENDED, AUTHORIZED OR WARRANTED TO BE SUITABLE FOR USE IN LIFE-SUPPORT APPLICATIONS, DEVICES OR SYSTEMS OR OTHER CRITICAL APPLICATIONS. INCLUSION OF SEMTECH PRODUCTS IN SUCH APPLICATIONS IS UNDERSTOOD TO BE UNDERTAKEN SOLELY AT THE CUSTOMER'S OWN RISK. Should a customer purchase or use Semtech products for any such unauthorized application, the customer shall indemnify and hold Semtech and its officers, employees, subsidiaries, affiliates, and distributors harmless against all claims, costs damages and attorney fees which could arise.

Notice: All referenced brands, product names, service names and trademarks are the property of their respective owners.

#### Contact information

Semtech Corporation Advanced Communications & Sensing Products

|          | E-mail: sales@semtech.com or acsupport@semtech.com<br>Internet: http://www.semtech.com                                                                              |
|----------|----------------------------------------------------------------------------------------------------|
| USA      | 200 Flynn Road, Camarillo, CA 93012-8790.<br>Tel: +1 805 498 2111 Fax: +1 805 498 3804                                                                              |
| FAR EAST | 12F, No. 89 Sec. 5, Nanking E. Road, Taipei, 105, TWN, R.O.C.<br>Tel: +886 2 2748 3380 Fax: +886 2 2748 3390                                                        |
| EUROPE   | Semtech Ltd., Units 2 & 3, Park Court, Premier Way, Abbey Park Industrial Estate, Romsey, Hampshire, SO51 9DN.<br>Tel: +44 (0)1794 527 600 Fax: +44 (0)1794 527 601 |

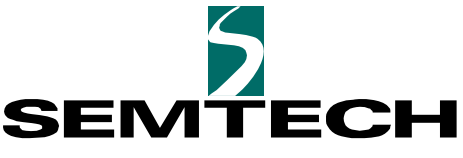

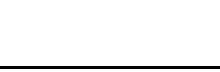

**ISO9001** 

CERTIFIED

### **X-ON Electronics**

Largest Supplier of Electrical and Electronic Components

Click to view similar products for Data Conversion IC Development Tools category:

Click to view products by Semtech manufacturer:

Other Similar products are found below :

EV-AD5443/46/53SDZ EVAL-AD5063EBZ EVAL-AD5064EBZ EVAL-AD5361EBZ EVAL-AD5363EBZ EVAL-AD5373EBZ EVAL-AD5422LFEBZ EVAL-AD5629RSDZ EVAL-AD5755-1SDZ EVAL-AD5821AEBZ EVAL-AD7175-8SDZ EVAL-AD7262EDZ EVAL-AD7265EDZ EVAL-AD7366SDZ EVAL-AD7634EDZ EVAL-AD7641EDZ EVAL-AD7655EDZ EVAL-AD7674EDZ EVAL-AD7705EBZ EVAL-AD7718EBZ EVAL-AD7719EBZ EVAL-AD7730LEBZ EVAL-AD7641EDZ EVAL-AD7655EDZ EVAL-AD7674EDZ EVAL-AD7705EBZ EVAL-AD7718EBZ EVAL-AD7719EBZ EVAL-AD7730LEBZ EVAL-AD774142EBZ EVAL-AD7767-1EDZ EVAL-AD7873EBZ EVAL-AD7877EBZ EVAL-AD7995EBZ AD9114-DPG2-EBZ AD9122-M5372-EBZ AD9125-M5372-EBZ AD9148-EBZ AD9211-200EBZ AD9211-300EBZ AD9219-65EBZ AD9228-65EBZ AD9230-170EBZ AD9251-20EBZ AD9251-65EBZ AD9255-105EBZ AD9255-125EBZ AD9284-250EBZ AD9286-500EBZ AD9613-170EBZ AD9627-125EBZ AD9629-20EBZ AD9709-EBZ AD9716-DPG2-EBZ AD9737A-EBZ AD9739A-EBZ AD9740ACP-PCBZ